Tivoli. IBM Tivoli Tape Optimizer on z/OS

Version 2.2

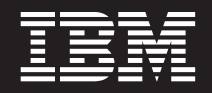

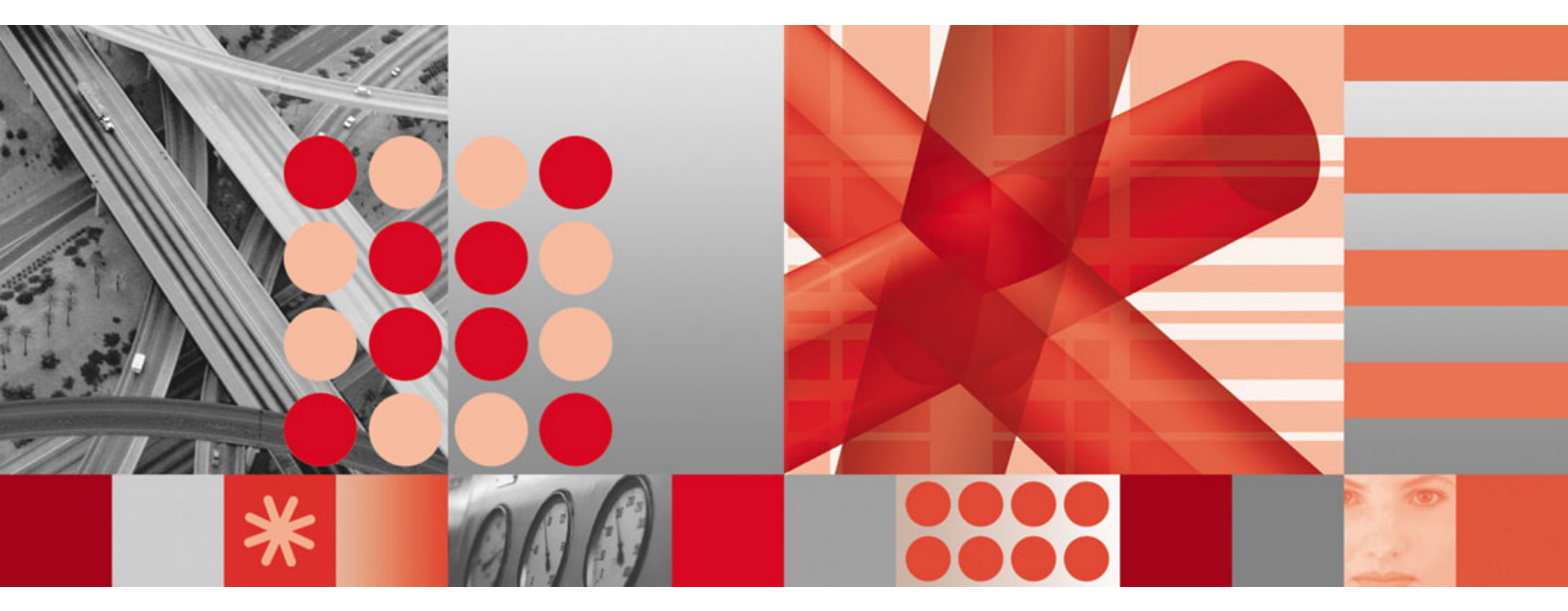

Monitoring Agent User's Guide

Tivoli. IBM Tivoli Tape Optimizer on z/OS

Version 2.2

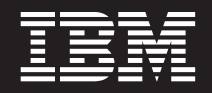

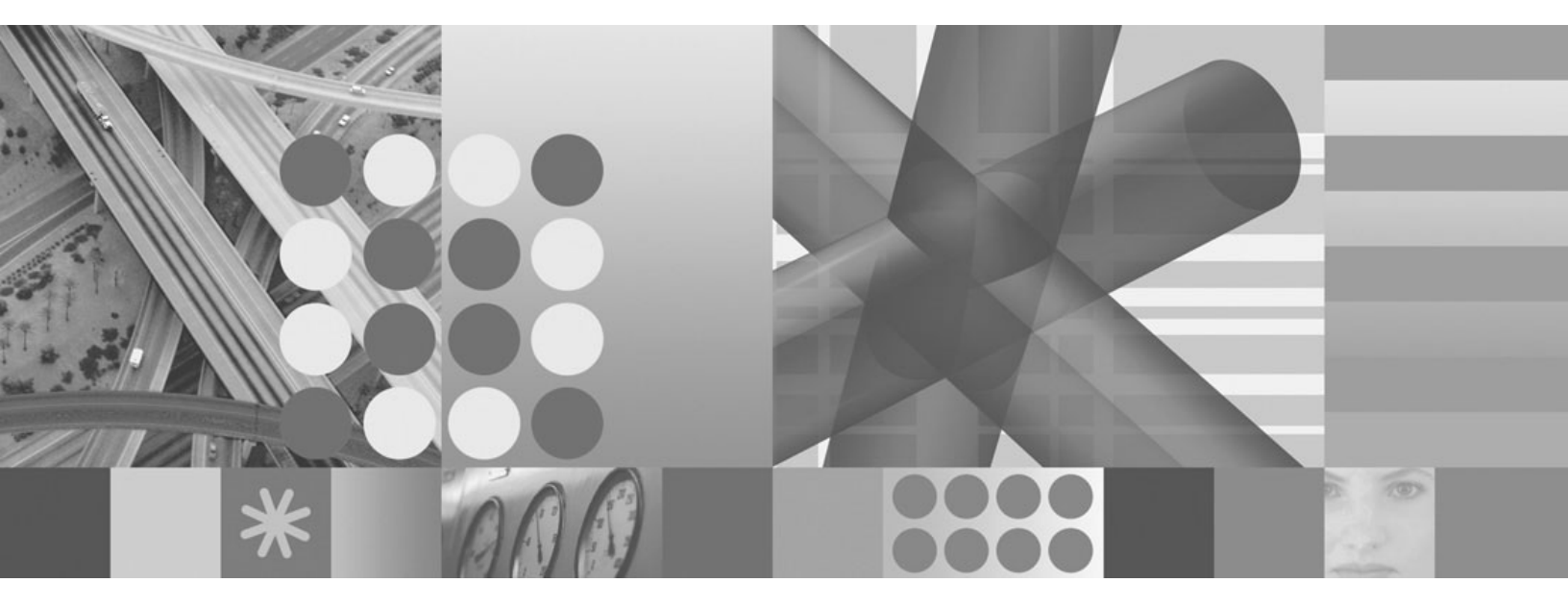

Monitoring Agent User's Guide

#### Note

Before using this information and the product it supports, read the information in Appendix D, "Notices," on page 93.

This edition applies to version 2.2 of IBM Tivoli Tape Optimizer on z/OS (product number 5698-B26) and to all subsequent releases and modifications until otherwise indicated in new editions.

# Contents

| Tables                                                      |
|-------------------------------------------------------------|
| About this guide                                            |
| Intended audience for this guide                            |
| What this guide contains                                    |
| Publications                                                |
| Prerequisite publications                                   |
| Related publications                                        |
| Accessing terminology online                                |
| Accessing publications online                               |
| Ordering publications                                       |
|                                                             |
| Tivoli technical training                                   |
|                                                             |
| Typeface conventions                                        |
| Operating system-dependent variables and paths              |
| Oberster 1. Oceanizer of the Tene Ontining Menitoring Arent |
| Chapter I. Overview of the Tape Optimizer Monitoring Agent  |
|                                                             |
| Features of the Tape Optimizer Monitoring Agent.            |
| Functions of the Tape Optimizer Monitoring Agent            |
| Componente of the IPM Tiveli Menitoring environment         |
|                                                             |
|                                                             |
| Chapter 2. Requirements for the monitoring agent            |
| Requirements for the monitoring agent                       |
|                                                             |
| Chapter 3. How to use a monitoring agent                    |
| View real-time data that the agent collects                 |
| Investigate an event                                        |
| Recover the operation of a resource                         |
| Customize your monitoring environment                       |
| Monitor with custom situations that meet your requirements  |
| Collect and view historical data                            |
|                                                             |
| Chapter 4. Workspaces reference                             |
| About workspaces.                                           |
| More information about workspaces                           |
| Predefined workspaces                                       |
| Agent Navigator items                                       |
| Tape Optimizer Navigator item    14                         |
| Dataset Copy Status Navigator item                          |
| Job Copy Status Navigator item                              |
| Product Action Log Navigator item                           |
| Tape Migration Detail Navigator item                        |
| Tape Optimizer Actions Navigator item                       |
| Tape Pending Migration Due To Replace Navigator item        |
| Tape Pending Migration Due To Temp Errors Navigator item    |
| Volume Chain List Navigator item                            |
| Volume Copy Status Navigator item                           |
| Volume Dataset List Navigator item                          |

| Chapter 5. Attributes reference                                       |     |     |   | . 17          |
|-----------------------------------------------------------------------|-----|-----|---|---------------|
| About attributes                                                      |     |     |   | . 17          |
| More information about attributes                                     |     |     |   | . 17          |
| Attribute groups and attributes for the Tape Optimizer Monitoring Age | ent |     |   | . 17          |
| Dataset Copy Status attribute group                                   |     |     |   | . 18          |
| Job Copy Status attribute group                                       |     |     |   | . 20          |
| Performance Object Status attribute group                             |     |     |   | . 21          |
| Product Action Log attribute group.                                   |     |     |   | . 24          |
| Tape Migration Detail attribute group                                 |     |     |   | . 25          |
| Tape Optimizer Actions attribute group                                |     |     |   | . 29          |
| Tape Pending Migration Due To Replace attribute group.                |     |     |   | . 29          |
| Tape Pending Migration Due To Temp Errors attribute group             |     |     |   | . 31          |
| Volume Chain List attribute group                                     |     |     |   | . 32          |
| Volume Copy Status attribute group                                    |     |     |   | . 34          |
| Volume Dataset List attribute group                                   |     |     |   | . 37          |
| Disk capacity planning for historical data                            |     |     |   | . 38          |
|                                                                       |     |     |   |               |
| Chapter 6. Situations reference                                       |     |     |   | . 41          |
| About situations                                                      |     |     |   | . 41          |
| About Tape Optimizer situations                                       |     |     |   | . 41          |
| More information about situations                                     |     |     |   | . 42          |
| Predefined situations.                                                |     |     |   | 42            |
| Tape Migration Detail Navigator item                                  | -   |     | • | 43            |
| KBW BC for Conv EQ 4 situation                                        | •   | ••• | • | 43            |
| KBW BC for Copy GT 4 situation                                        | •   | • • | • | 43            |
| KBW BC for Catalog On EQ 4 situation                                  | •   | • • | • | . 40<br>44    |
| KBW BC for Catalog Op GT 4 situation                                  | •   | • • | • | . <del></del> |
| KRW_RC for RMM_EO_4 situation                                         | •   | • • | • | . 44          |
| KNW_NC_IOI_NNNI_EQ_4 Situation                                        | •   | • • | · | . 45          |
| KRW_RC_IOI_RIVINI_GI_4 Situation                                      | •   | • • | · | . 45          |
| KRW_Status_FENDING_RELEASE Situation                                  | •   | • • | · | . 40          |
|                                                                       | •   | • • | · | . 40          |
| Chapter 7 Take Action commands reference                              |     |     |   | 10            |
| About Take Action commands                                            | •   | • • | • | . 43<br>49    |
| More information about Take Action commands                           | •   | • • | • | . 43          |
| Prodofinod Take Action commands                                       | •   | • • | • | . 43          |
|                                                                       | •   | • • | · | . 49          |
|                                                                       | •   | • • | · | . 50          |
| Chapter 8 Policies reference                                          |     |     |   | 53            |
|                                                                       | •   | • • | · | . 55          |
| More information about policies                                       | •   | • • | · | . 55          |
|                                                                       | •   | • • | · | . 55          |
|                                                                       | •   | • • | · | . 55          |
| Appendix A JBM Tivoli Enterprise Console event mapping                |     |     |   | 55            |
|                                                                       | •   | • • | • | . 55          |
| Appendix B. Problem determination                                     |     |     |   | . 61          |
| Gathering product information for IBM Software Support                | -   |     | • | 61            |
| Built-in problem determination features                               | -   |     | • | 61            |
| Problem classification                                                | •   | • • | • | 61            |
|                                                                       | •   | ••• | • | 62            |
| Overview of log file management                                       | •   | • • | • | 62            |
| Principal trace log files                                             | •   | • • | • | . 02<br>62    |
| Setting RAS trace parameters                                          | •   | • • | · | 65            |
| Problems and workarounds                                              | •   | • • | • | . 05<br>67    |
| Installation and configuration problem determination                  | •   | • • | • | . 07<br>67    |
| Bemote deployment problem determination                               | •   | • • | • | . 07<br>69    |
|                                                                       | •   | • • | · | . 09          |

| Agent problem determination                   | . 70 |
|-----------------------------------------------|------|
| Workspace problem determination               | . 71 |
| Situation problem determination.              | . 73 |
| Take Action commands problem determination    | . 76 |
| Tivoli Common Reporting problem determination | . 76 |
| Support information                           | . 76 |
| Informational, warning, and error messages    | . 77 |
| Message format                                | . 77 |
| Tape Optimizer Monitoring Agent messages      | . 78 |
|                                               |      |
| Appendix C. Accessibility                     | . 91 |
| Navigating the interface using the keyboard   | . 91 |
| Magnifying what is displayed on the screen    | . 91 |
|                                               |      |
| Appendix D. Notices                           | . 93 |
| Trademarks                                    | . 94 |
|                                               |      |
|                                               |      |

# Tables

| 1.  | View real-time data                                                                |  |   | . 7  |  |
|-----|------------------------------------------------------------------------------------|--|---|------|--|
| 2.  | Investigating an event                                                             |  |   | . 8  |  |
| З.  | Recover the operation of a resource                                                |  |   | . 9  |  |
| 4.  | Customizing your monitoring environment                                            |  |   | . 9  |  |
| 5.  | Monitor with custom situations                                                     |  |   | . 11 |  |
| 6.  | Collect and view historical data                                                   |  | • | . 12 |  |
| 7.  | Capacity planning for historical data logged by component                          |  |   | . 39 |  |
| 8.  | Information to gather before contacting IBM Software Support                       |  |   | . 61 |  |
| 9.  | Trace log files for problem determination agents                                   |  |   | . 63 |  |
| 10. | Problems and solutions for installation and configuration                          |  |   | . 68 |  |
| 11. | General problems and solutions for uninstallation                                  |  |   | . 69 |  |
| 12. | Remote deployment problems and solutions.                                          |  |   | . 69 |  |
| 13. | Agent problems and solutions                                                       |  |   | . 70 |  |
| 14. | Workspace problems and solutions                                                   |  |   | . 72 |  |
| 15. | General situation problems and solutions                                           |  |   | . 73 |  |
| 16. | Problems with configuring situations that you solve in the Situation Editor        |  |   | . 74 |  |
| 17. | Problems with configuration of situations that you solve in the Workspace area.    |  |   | . 75 |  |
| 18. | Take Action commands problems and solutions                                        |  |   | . 76 |  |
| 19. | Tivoli Common Reporting for Tape Optimizer Monitoring Agent problems and solutions |  |   | . 76 |  |
|     |                                                                                    |  |   |      |  |

# About this guide

The *IBM Tivoli Tape Optimizer on z/OS User's Guide* provides information about installing and using the IBM Tivoli Tape Optimizer on z/OS.

Use the information in this guide along with the *IBM Tivoli Monitoring User's Guide* to monitor Tape Optimizer.

# Intended audience for this guide

This guide is for system administrators who install and use the IBM Tivoli Tape Optimizer on z/OS Monitoring Agent to monitor and manage IBM Tivoli Tape Optimizer on z/OS resources.

Readers should be familiar with the following topics:

- Tivoli Enterprise Portal interface
- IBM<sup>®</sup> Tivoli<sup>®</sup> Monitoring application software
- IBM Tivoli Enterprise Console® (optional)
- IBM Tivoli Tape Optimizer on z/OS environments

# What this guide contains

This guide contains the following chapters:

- Chapter 1, "Overview of the Tape Optimizer Monitoring Agent," on page 1 Provides an introduction to the Tape Optimizer Monitoring Agent.
- Chapter 2, "Requirements for the monitoring agent," on page 5
   Provides information about the requirements for the Tape Optimizer Monitoring
   Agent.
- Chapter 3, "How to use a monitoring agent," on page 7

Provides a list of tasks to achieve when using a monitoring agent, a list of procedures for performing each task, and references for where to find information about the procedures. After completing installation and configuration and becoming familiar with the information in Chapter 1 of this guide, use this chapter to see how you can use a monitoring agent.

- Chapter 4, "Workspaces reference," on page 13
   Provides an overview of workspaces, references to additional information about workspaces, and descriptions of predefined workspaces in this monitoring agent.
- Chapter 5, "Attributes reference," on page 17
   Provides an overview of attributes, references to additional information about

attributes, descriptions of the attribute groups and attributes in this monitoring agent, and disk space requirements for historical data.

- Chapter 6, "Situations reference," on page 41
   Provides an overview of situations, references to additional information about situations, and descriptions of the predefined situations in this monitoring agent.
- Chapter 7, "Take Action commands reference," on page 49

Provides detailed information about the Take Action commands, references to additional information about Take Action commands, and descriptions of the Take Action commands provided in this monitoring agent.

· Chapter 8, "Policies reference," on page 53

Provides an overview of policies, references for detailed information about policies, and descriptions of the predefined policies included in this monitoring agent.

- Appendix A, "IBM Tivoli Enterprise Console event mapping," on page 55 Provides an overview of the IBM Tivoli Enterprise Console event mapping information for this monitoring agent.
- Appendix B, "Problem determination," on page 61
   Provides information about troubleshooting the various components of the Tape Optimizer Monitoring Agent and information about log files. This chapter also contains information about your options for obtaining software support.
- Appendix C, "Accessibility," on page 91
   Provides information about the accessibility features in the Tape Optimizer Monitoring Agent.
- Appendix D, "Notices," on page 93
   Provides IBM and Tivoli notices and trademark information as it applies to the
   Tape Optimizer Monitoring Agent.

# **Publications**

This section lists publications relevant to the use of the Tape Optimizer Monitoring Agent. It also describes how to access Tivoli publications online and how to order Tivoli publications.

# **Prerequisite publications**

To use the information in this guide effectively, you must have some knowledge of IBM Tivoli Monitoring products, which you can obtain from the following books:

- IBM Tivoli Monitoring Administrator's Guide
- IBM Tivoli Monitoring Installation and Setup Guide
- IBM Tivoli Monitoring Problem Determination Guide
- IBM Tivoli Monitoring User's Guide
- IBM Tivoli Monitoring Readme First

### **Related publications**

The following documents also provide useful information:

- IBM Tivoli Enterprise Console Adapters Guide
- IBM Tivoli Enterprise Console Event Integration Facility User's Guide
- IBM Tivoli Enterprise Console Reference Manual
- IBM Tivoli Enterprise Console Rule Developer's Guide

# Accessing terminology online

The *Tivoli Software Glossary* includes definitions for many of the technical terms related to Tivoli software. The *Tivoli Software Glossary* is available at the following Tivoli software library Web site:

http://publib.boulder.ibm.com/tividd/glossary/tivoliglossarymst.htm

The IBM Terminology Web site consolidates the terminology from IBM product libraries in one convenient location. You can access the Terminology Web site at the following Web address:

http://www.ibm.com/ibm/terminology

### Accessing publications online

The documentation CD contains the publications that are in the product library. The format of the publications is PDF, HTML, or both. See the readme file on the CD for instructions on how to access the documentation.

IBM posts publications for this and all other Tivoli products, as they become available and whenever they are updated, to the Tivoli software information center Web site. Access the Tivoli software information center by first going to the Tivoli software library at the following Web address:

http://publib.boulder.ibm.com/tividd/td/link/tdprodlist.html

In the Tivoli Information Center window, click **Tivoli product manuals**. Click the letter that matches the first letter of your product name to access your product library. For example, click  $\mathbf{M}$  to access the IBM Tivoli Monitoring library.

Note: If you print PDF documents on other than letter-sized paper, set the option in the File → Print window that allows Adobe Reader to print letter-sized pages on your local paper.

# **Ordering publications**

You can order many Tivoli publications online at http://www.elink.ibmlink.ibm.com/ public/applications/publications/cgibin/pbi.cgi

You can also order by telephone by calling one of these numbers:

- In the United States: 800-879-2755
- In Canada: 800-426-4968

In other countries, contact your software account representative to order Tivoli publications. To locate the telephone number of your local representative, perform the following steps:

- Go to http://www.elink.ibmlink.ibm.com/public/applications/publications/cgibin/ pbi.cgi.
- 2. Select your country from the list and click Go.
- 3. Click **About this site** in the main panel to see an information page that includes the telephone number of your local representative.

# Accessibility

Accessibility features help users with a physical disability, such as restricted mobility or limited vision, to use software products successfully. With this product, you can use assistive technologies to hear and navigate the interface. You can also use the keyboard instead of the mouse to operate most features of the graphical user interface.

For additional information, see Appendix C, "Accessibility," on page 91.

# **Tivoli technical training**

For Tivoli technical training information, see the following IBM Tivoli Education Web site:

http://www.ibm.com/software/tivoli/education/

# Conventions used in this guide

This guide uses several conventions for special terms and actions, and operating system-dependent commands and paths.

### **Typeface conventions**

This guide uses the following typeface conventions:

#### Bold

- Lowercase commands and mixed case commands that are otherwise difficult to distinguish from surrounding text
- Interface controls (check boxes, push buttons, radio buttons, spin buttons, fields, folders, icons, list boxes, items inside list boxes, multicolumn lists, containers, menu choices, menu names, tabs, property sheets), labels (such as **Tip:**, and **Operating system considerations**:)
- · Keywords and parameters in text

#### Italic

- · Citations (examples: titles of books, diskettes, and CDs
- Words defined in text (example: a nonswitched line is called a *point-to-point line*)
- Emphasis of words and letters (words as words example: "Use the word *that* to introduce a restrictive clause."; letters as letters example: "The LUN address must start with the letter *L*.")
- New terms in text (except in a definition list): a *view* is a frame in a workspace that contains data.
- Variables and values you must provide: ... where myname represents....

#### Monospace

- Examples and code examples
- File names, programming keywords, and other elements that are difficult to distinguish from surrounding text
- · Message text and prompts addressed to the user
- Text that the user must type
- · Values for arguments or command options

# Operating system-dependent variables and paths

The direction of the slash for directory paths might vary in this documentation. No matter which type of slash you see in the documentation, use the following guidelines for a slash:

- If using UNIX<sup>®</sup>, use a forward slash (/).
- If using Windows<sup>®</sup>, use a backslash (\).

The names of environment variables are not always the same in Windows and UNIX. For example, %TEMP% in Windows is equivalent to \$TEMP in UNIX.

For environment variables, use the following guidelines:

- If using UNIX, use \$variable.
- If using Windows, use %variable%.

**Note:** If you are using the bash shell on a Windows system, you can use the UNIX conventions.

# Chapter 1. Overview of the Tape Optimizer Monitoring Agent

The Tape Optimizer Monitoring Agent provides you with the capability to monitor Tape Optimizer, and to perform basic actions with Tape Optimizer. This chapter provides a description of the features, components, and interface options for the Tape Optimizer Monitoring Agent.

# **IBM Tivoli Monitoring overview**

IBM Tivoli Monitoring is the base software for the Tape Optimizer Monitoring Agent. IBM Tivoli Monitoring provides a way to monitor the availability and performance of all the systems in your enterprise from one or several designated workstations. It also provides useful historical data that you can use to track trends and to troubleshoot system problems.

You can use IBM Tivoli Monitoring to perform the following tasks:

- Monitor for alerts on the systems that you are managing by using predefined situations or custom situations.
- Establish your own performance thresholds.
- Trace the causes leading to an alert.
- · Gather comprehensive data about system conditions.
- Use policies to perform actions, schedule work, and automate manual tasks.

The Tivoli Enterprise Portal is the interface for IBM Tivoli Monitoring products. By providing a consolidated view of your environment, the Tivoli Enterprise Portal permits you to monitor and resolve performance issues throughout the enterprise.

See the IBM Tivoli Monitoring publications listed in "Prerequisite publications" on page x for complete information about IBM Tivoli Monitoring and the Tivoli Enterprise Portal.

# Features of the Tape Optimizer Monitoring Agent

The Tape Optimizer Monitoring Agent software can identify, notify you of, and correct common problems with the application that it monitors. The software includes the following features:

- Monitoring
- Data gathering
- Event management
- Operations management

# Functions of the Tape Optimizer Monitoring Agent

The Tape Optimizer Monitoring Agent offers functions that can be used to manage numerous tape copy jobs and monitor the results of those jobs. The IBM Tivoli Tape Optimizer Monitoring Agent displays the following types of data:

- Take action commands that can be used to launch Tape Optimizer copy request jobs
- Historical statistical information
- · Tape migration detail
- Volume chain list

- Volume dataset list
- Tapes pending migration due to replace
- · Tapes pending migration due to temporary errors
- SMF statistics such as data set , volume, and job copy status

### New in this release

For version 2.2 of the Tape Optimizer Monitoring Agent, the following enhancements have been made:

- New attribute groups
  - Product Action Log
  - Tape Pending Migration Due to Replace
  - Tape Migration Due to Temp Errors
  - Tape Optimizer Actions
  - Dataset Copy Status
  - Job Copy Status
  - Volume Copy List
- Updated krw.baroc file to support TEC event mapping

### Components of the IBM Tivoli Monitoring environment

After you install and set up the Tape Optimizer Monitoring Agent, you have an environment that contains the client, server, and monitoring agent implementation for IBM Tivoli Monitoring that contains the following components:

- Tivoli Enterprise Portal client with a Java<sup>™</sup>-based user interface for viewing and monitoring your enterprise.
- Tivoli Enterprise Portal Server that is placed between the client and the Tivoli Enterprise Monitoring Server and enables retrieval, manipulation, and analysis of data from the monitoring agents. The Tivoli Enterprise Portal Server is the central repository for all user data.
- Tivoli Enterprise Monitoring Server that acts as a collection and control point for alerts received from the monitoring agents, and collects their performance and availability data. The Tivoli Enterprise Monitoring Server is also a repository for historical data.
- Tivoli Enterprise Monitoring Agent, Tape Optimizer Monitoring Agent. This monitoring agent collects and distributes data to a Tivoli Enterprise Portal Server.

IBM Tivoli Enterprise Console is an optional component, which acts as a central collection point for events from a variety of sources, including those from other Tivoli software applications, Tivoli partner applications, custom applications, network management platforms, and relational database systems. You can view these events through the Tivoli Enterprise Portal (using the event viewer), and you can forward events from IBM Tivoli Monitoring situations to the IBM Tivoli Enterprise Console component.

# User interface options

Installation of the base software and other integrated applications provides the following interfaces that you can use to work with your resources and data:

#### Tivoli Enterprise Portal browser client interface

The browser client interface is automatically installed with the Tivoli

Enterprise Portal Server. To start the Tivoli Enterprise Portal browser client in your Internet browser, enter the URL for a specific Tivoli Enterprise Portal browser client installed on your Web server.

#### Tivoli Enterprise Portal desktop client interface

The desktop client interface is a Java-based graphical user interface (GUI) on a Windows or Linux<sup>®</sup> workstation.

#### IBM Tivoli Enterprise Console

An event management application that integrates system, network, database, and application management to help ensure the optimal availability of an IT services for an organization.

#### Manage Tivoli Enterprise Monitoring Services window

The window for the Manage Tivoli Enterprise Monitoring Services utility is used for configuring the agent and starting Tivoli services not already designated to start automatically.

# Chapter 2. Requirements for the monitoring agent

This chapter contains information about the requirements for the Tape Optimizer Monitoring Agent.

To install and configure the Tape Optimizer Monitoring Agent, use the procedures for installing monitoring agents in the *IBM Tivoli Monitoring Installation and Setup Guide* and the *IBM Tivoli Tape Optimizer Monitoring Agent Planning and Configuration Guide*.

# Requirements for the monitoring agent

In addition to the requirements described in the *IBM Tivoli Monitoring Installation and Setup Guide*, the Tape Optimizer Monitoring Agent has the following requirements:

• The monitoring agent runs on any of these operating systems:

– z/OS

- **Note:** For the most current information about the operating systems that are supported, see http://www-306.ibm.com/software/sysmgmt/products/ support/Tivoli\_Supported\_Platforms.html.
- This agent monitors the following versions:
  - Tape Optimizer 2.2
- A single computer that hosts the hub monitoring server, portal server, and a monitoring agent requires approximately 300 MB of space. A computer that hosts only the monitoring agent requires approximately 30 MB of space, including the specific enablement code for the monitoring agent. More space is required for each additional monitoring agent that you deploy on the monitoring computer.
- The monitoring agent must be connected to the following software:
  - IBM Tivoli Monitoring V6.2.1

After you install the prerequisite software, install the following software, which is required for the Tape Optimizer Monitoring Agent to operate:

- Tape Optimizer Monitoring Agent
- Tape Optimizer Monitoring Agent for Tivoli Enterprise Monitoring Server support
- Tape Optimizer Monitoring Agent for Tivoli Enterprise Portal Server support
- Tape Optimizer Monitoring Agent for Tivoli Enterprise Portal Desktop Client support
- Tape Optimizer Monitoring Agent for Tivoli Enterprise Portal Browser Client support

# Chapter 3. How to use a monitoring agent

After you have installed and configured a Tivoli Enterprise Monitoring Agent and the agent is running, you can begin using this agent to monitor your resources. The following sources of information are relevant to installation and configuration:

- · IBM Tivoli Monitoring Installation and Setup Guide
- Chapter 2, "Requirements for the monitoring agent" in the user's guide for the agent that you are installing and configuring

This chapter provides information about how to use a monitoring agent to perform the following tasks:

- "View real-time data that the agent collects"
- "Investigate an event" on page 8
- "Recover the operation of a resource" on page 8
- "Customize your monitoring environment" on page 9
- "Monitor with custom situations that meet your requirements" on page 10
- · "Collect and view historical data" on page 11

For each of these tasks, there is a list of procedures that you perform to complete the task. For the tasks, there is a cross-reference to where you can find information about performing that procedure. Information about the procedures is located in subsequent chapters of this user's guide and in the following publications:

- IBM Tivoli Monitoring User's Guide
- · IBM Tivoli Monitoring Administrator's Guide

# View real-time data that the agent collects

After you install, configure, and start the Tivoli Enterprise Monitoring Agent, the agent begins monitoring.

Table 1 contains a list of the procedures for viewing the real-time data that the monitoring agent collects through the predefined situations. The table also contains a cross-reference to where you can find information about each procedure.

Table 1. View real-time data

| Procedure                                                                                                    | Where to find information                                                                                                    |
|----------------------------------------------------------------------------------------------------|----------------------------------------------------------------------------------------------------|
| View the hierarchy of your monitored<br>resources from a system point of view<br>(Navigator view organized by operating<br>system type, monitoring agents, and<br>workspaces). | <i>IBM Tivoli Monitoring User's Guide:</i><br>"Navigating through workspaces" (in<br>"Monitoring: real-time and event-based"<br>chapter) |
| View the indicators of real or potential problems with the monitored resources (Navigator view).                                                                               |                                                                                                    |
| View changes in the status of the resources<br>that are being monitored (Enterprise<br>Message Log view).                                                                      | <i>IBM Tivoli Monitoring User's Guide:</i> "Using<br>workspaces" (in "Monitoring: real-time and<br>event-based" chapter)                 |
|                                                                                                    | Chapter 4, "Workspaces reference," on page 13 in this guide                                                                              |

Table 1. View real-time data (continued)

| Procedure                                                                                                    | Where to find information                                                                                          |
|----------------------------------------------------------------------------------------------------|----------------------------------------------------------------------------------------------------|
| View the number of times an event has been<br>opened for a situation during the past 24<br>hours (Open Situations Account view). | <i>IBM Tivoli Monitoring User's Guide:</i> "Using workspaces" (in "Monitoring: real-time and event-based" chapter) |
|                                                                                                    | Chapter 4, "Workspaces reference," on page 13 in this guide                                                        |
|                                                                                                    | Chapter 6, "Situations reference," on page 41 in this guide                                                        |
| Manipulate the views in a workspace.                                                                                             | <i>IBM Tivoli Monitoring User's Guide:</i> "Using views" (in "Monitoring: real-time and event-based" chapter)      |

# Investigate an event

When the conditions of a situation have been met, an event indicator is displayed in the Navigator. When an event occurs, you want to obtain information about that event so you can correct the conditions and keep your enterprise running smoothly.

Table 2 contains a list of the procedures for investigating an event and a cross-reference to where you can find information about each procedure.

| Procedure                                                                                                    | Where to find information                                                                                                    |  |  |
|----------------------------------------------------------------------------------------------------|----------------------------------------------------------------------------------------------------|--|--|
| Determine which situation raised the event<br>and identify the attributes that have values<br>that are contributing to the alert. | <i>IBM Tivoli Monitoring User's Guide:</i><br>"Opening the situation event workspace" (in<br>"Monitoring: real-time and event-based"<br>chapter, "Responding to alerts" section) |  |  |
| Review available advice.                                                                                                    | Chapter 4, "Workspaces reference," on page 13 in this guide                                                                                                    |  |  |
| Notify other users that you have taken<br>ownership of the problem related to an event<br>and are working on it.                  | <i>IBM Tivoli Monitoring User's Guide:</i><br>"Acknowledging a situation event" (in<br>"Monitoring: real-time and event-based"<br>chapter, "Responding to alerts" section)       |  |  |
| Remove the event from the Navigator.                                                                                              | <i>IBM Tivoli Monitoring User's Guide:</i> "Closing<br>the situation event workspace" (in<br>"Monitoring: real-time and event-based"<br>chapter, "Responding to alerts" section) |  |  |

Table 2. Investigating an event

### Recover the operation of a resource

When you find out that a resource is not operating as desired, you can control it manually or automatically using Take Action commands.

Table 3 on page 9 contains a list of the procedures for recovering the operation of a resource and a cross-reference to where you can find information about each procedure.

| Table 3. | Recover | the | operation | of | а | resource |
|----------|---------|-----|-----------|----|---|----------|
|----------|---------|-----|-----------|----|---|----------|

| Procedure                                                                                                    | Where to find information                                                                                                    |
|----------------------------------------------------------------------------------------------------|----------------------------------------------------------------------------------------------------|
| Take an action on a resource manually.                                                                           | IBM Tivoli Monitoring User's Guide:                                                                                                    |
|                                                                                                    | <ul> <li>"Other views" (in "Custom workspaces"<br/>chapter, "Workspace views" section)</li> </ul>                                                               |
|                                                                                                    | <ul> <li>"Take action: Reflex automation" (in<br/>Situations for event-based monitoring"<br/>chapter, "Event-based monitoring<br/>overview" section)</li> </ul> |
|                                                                                                    | <ul> <li>"Take action" (in "Designing customized responses" chapter)</li> </ul>                                                                                 |
|                                                                                                    | Chapter 7, "Take Action commands reference," on page 49 in this guide                                                                                           |
| Take an action on a system condition<br>automatically by setting up a situation to run<br>a Take Action command. | IBM Tivoli Monitoring User's Guide:<br>"Situations for event-based monitoring"<br>chapter                                                                       |
|                                                                                                    | "Customize a situation"                                                                                                    |
|                                                                                                    | "Create a situation"                                                                                                    |
|                                                                                                    | "Specify an action to take"                                                                                                    |
|                                                                                                    | "Distribute the situation"                                                                                                    |
|                                                                                                    | Chapter 7, "Take Action commands reference," on page 49 in this guide                                                                                           |
| Take multiple actions on system conditions automatically using a policy.                                         | <i>IBM Tivoli Monitoring User's Guide:</i> "Policies for automation" chapter                                                                                    |
|                                                                                                    | "Creating a policy"                                                                                                    |
|                                                                                                    | "Maintaining policies"                                                                                                    |
| Take actions across systems, agents, or computers using a policy.                                                | "Workflows window"                                                                                                    |
|                                                                                                    | Chapter 8, "Policies reference," on page 53 in this guide                                                                                                    |

# Customize your monitoring environment

You can change how your monitoring environment looks by creating new workspaces with one or more views in it.

Table 4 contains a list of the procedures for customizing your monitoring environment and a cross-reference to where you can find information about each procedure.

Table 4. Customizing your monitoring environment

| Procedure                                       | Where to find information                   |
|-------------------------------------------------|---------------------------------------------|
| Display data in tables or charts (views) in the | IBM Tivoli Monitoring User's Guide:         |
| Tivoli Enterprise Portal.                       | <ul> <li>"Custom workspaces"</li> </ul>     |
|                                                 | <ul> <li>"Table and chart views"</li> </ul> |
| Display an overview of changes in the status    | IBM Tivoli Monitoring User's Guide:         |
| of situations for your monitored resources      | "Message log view" (in "Situation event     |
| (message Log view).                             | and graphic" chapter)                       |

| Procedure                                                                                                    | Where to find information                                                                                                    |
|----------------------------------------------------------------------------------------------------|----------------------------------------------------------------------------------------------------|
| Specify which attributes to retrieve for a table<br>or chart so you can retrieve only the data<br>you want by creating custom queries.          | <i>IBM Tivoli Monitoring User's Guide:</i><br>"Creating custom queries" (in "Table and<br>chart views" chapter)                                                                                                    |
|                                                                                                    | Chapter 5, "Attributes reference," on page 17 in this guide                                                                                                    |
| Build links from one workspace to another.                                                                                                    | IBM Tivoli Monitoring User's Guide:                                                                                                    |
|                                                                                                    | <ul> <li>"Link from a workspace" (in "Custom<br/>workspaces" chapter)</li> </ul>                                                                                                    |
|                                                                                                    | <ul> <li>"Link from a table or chart" (in "Table and<br/>chart views" chapter)</li> </ul>                                                                                                    |
| Identify which predefined situations started<br>running automatically when you started the<br>Tivoli Enterprise Monitoring Server.              | <i>IBM Tivoli Monitoring User's Guide:</i> "What<br>the enterprise workspace shows" (in<br>"Monitoring: real-time and event-based"<br>chapter, "Using workspaces" section)<br>Chapter 6, "Situations reference," on page 41<br>in this guide |
| Determine whether to run situations as<br>defined, modify the values in situations, or<br>create new situations to detect possible<br>problems. | Chapter 6, "Situations reference," on page 41 in this guide                                                                                                    |

Table 4. Customizing your monitoring environment (continued)

# Monitor with custom situations that meet your requirements

When your environment requires situations with values that are different from those in the existing situations, or when you need to monitor conditions not defined by the existing situations, you can create custom situations to detect problems with resources in two ways:

- · Create an entirely new situation
- Create a situation by copying and editing a predefined situation

You can specify the following information for a situation:

- Name
- Attribute group and attributes
- Qualification to evaluate multiple rows when a situation has a multiple-row attribute group (display item)
- Formula
- Take Action commands
- · Run at startup
- · Sampling interval
- Persistence
- · Manual or automatic start
- · Severity
- · Clearing conditions
- Expert Advice
- When a true situation closes
- · Available Managed Systems

Table 5 contains a list of the procedures for monitoring your resources with custom situations that meet your requirements and a cross-reference to where you can find information about each procedure.

Table 5. Monitor with custom situations

| Procedure                                                         | Where to find information                                                                                                    |
|-------------------------------------------------------------------|----------------------------------------------------------------------------------------------------|
| Create an entirely new situation.                                 | <i>IBM Tivoli Monitoring User's Guide:</i><br>"Creating a new situation" (in "Situations for<br>event-based monitoring" chapter, "Creating a<br>situation" section) |
|                                                                   | Chapter 5, "Attributes reference," on page 17 in this guide                                                                                                    |
| Create a situation by copying and editing a predefined situation. | <i>IBM Tivoli Monitoring User's Guide:</i><br>"Customize a situation" (in "Situations for<br>event-based monitoring" chapter)                                       |
|                                                                   | Chapter 6, "Situations reference," on page 41 in this guide                                                                                                    |
|                                                                   | Chapter 5, "Attributes reference," on page 17 in this guide                                                                                                    |
| Run a situation on a managed system.                              | IBM Tivoli Monitoring User's Guide:<br>"Situations for event-based monitoring"<br>chapter                                                                           |
|                                                                   | <ul> <li>"Associating situations with navigator<br/>items"</li> </ul>                                                                                               |
|                                                                   | "Distribute the situation" (in "Customizing a situation" section)                                                                                                   |
|                                                                   | • "Starting, stopping or deleting a situation"                                                                                                    |

# Collect and view historical data

When you collect historical data, you specify the following configuration requirements:

- · Attribute groups for which to collect data
- Collection interval
- · Summarization and pruning of attribute groups
- Roll-off interval to a data warehouse, if any
- Where to store the collected data (at the agent or the Tivoli Enterprise Management Server)

Table 6 on page 12 contains a list of the procedures for collecting and viewing historical data and a cross-reference to where you can find information about each procedure.

Table 6. Collect and view historical data

| Procedure                                                              | Where to find information                                                                                                    |
|------------------------------------------------------------------------|----------------------------------------------------------------------------------------------------|
| Configure and start collecting short-term data (24 hours).             | IBM Tivoli Monitoring User's Guide:<br>"Historical reporting" (in "Table and chart<br>views" chapter)<br>IBM Tivoli Monitoring Administrator's Guide<br>"Disk capacity planning for historical data" on<br>page 38 in this guide |
| Configure and start collecting longer-term data (more than 24 hours).  |                                                                                                    |
| View historical data in the Tivoli Enterprise Portal.                  |                                                                                                    |
| Create reports from historical data using third-party reporting tools. |                                                                                                    |
| Filter out unwanted data to see specific areas of interest.            |                                                                                                    |

# **Chapter 4. Workspaces reference**

This chapter contains an overview of workspaces, references for detailed information about workspaces, and descriptions of the predefined workspaces included in this monitoring agent.

### About workspaces

A workspace is the working area of the Tivoli Enterprise Portal application window. At the left of the workspace is a Navigator that you use to select the workspace you want to see. As part of the application window, the right side of the status bar shows the Tivoli Enterprise Portal server name and port number to which the displayed information applies, and the ID of the current user.

When you select an item in the Navigator tree, a default workspace is displayed. When you right-click a Navigator item, a menu that includes a Workspace item is displayed. The Workspace item contains a list of workspaces for that Navigator item. Each workspace has at least one view. Some views have links to other workspaces.

This monitoring agent provides predefined workspaces. You cannot modify or delete the predefined workspaces, but you can create new workspaces by editing them and saving the changes with a different name.

A table view within a workspace corresponds to a group of attributes; the columns in the table view show some or all of the attributes available in the attribute group.

# More information about workspaces

For more information about creating, customizing, and working with workspaces, see the *IBM Tivoli Monitoring User's Guide*.

For a list of the predefined workspaces for this monitoring agent and a description of each workspace, refer to the Predefined workspaces section in this chapter and the information in that section for each individual workspace.

Some attribute groups for this monitoring agent might not be represented in the predefined workspaces or views for this agent. For a full list of the attribute groups, see the Attributes reference section.

### **Predefined workspaces**

The Tape Optimizer Monitoring Agent provides the following predefined workspaces, which are organized by Navigator item.

- Tape Optimizer Navigator item
  - Tape Optimizer workspace
- Dataset Copy Status Navigator item
  - Dataset Copy Status workspace
- · Job Copy Status Navigator item
  - Job Copy Status workspace
- Product Action Log Navigator item
  - Filtered Product Action Log workspace

- Product Action Log workspace
- Tape Migration Detail Navigator item
  - Tape Migration Detail workspace
- Tape Optimizer Actions Navigator item
  - Tape Optimizer Actions workspace
- Tape Pending Migration Due To Replace Navigator item
  - Tape Pending Migration Due To Replace workspace
- Tape Pending Migration Due To Temp Errors Navigator item
  - Tape Pending Migration Due To Temp Errors workspace
- Volume Chain List Navigator item
  - Volume Chain List workspace
- · Volume Copy Status Navigator item
  - Volume Copy Status workspace
- · Volume Dataset List Navigator item
  - Volume Dataset List workspace

# Agent Navigator items

This section contains descriptions of predefined workspaces. The workspaces are organized by the Navigator item to which the workspaces are relevant.

# **Tape Optimizer Navigator item**

#### Tape Optimizer workspace

The IBM Tivoli Tape Optimizer on z/OS workspace provides you with the capability to monitor and perform Tape Optimizer copy requests.

# **Dataset Copy Status Navigator item**

#### **Dataset Copy Status workspace**

The Dataset Copy Status workspace provides information about the data sets that are involved in a copy job.

# Job Copy Status Navigator item

#### Job Copy Status workspace

The Job Copy Status workspace provides information about the status of the copy job.

# **Product Action Log Navigator item**

#### Product Action Log workspace

The Product Action Log workspace lists the actions that have occurred during the current session of Tape Optimizer for z/OS.

This workspace contains the following views:

#### Product Action Log

The Product Action Log view lists the actions that have occurred during the current session of Tape Optimizer for z/OS.

#### **Filtered Product Action Log**

The Filtered Product Action Log view lists a filtered set of actions that have occurred during the current session of Tape Optimizer for z/OS.

# **Tape Migration Detail Navigator item**

#### Tape Migration Detail workspace

The Tape Migration Detail workspace provides detail information on tapes that were migrated.

# **Tape Optimizer Actions Navigator item**

#### Tape Optimizer Actions workspace

The Tape Optimizer Actions workspace lists the copy request jobs upon which actions can be taken. The copy request jobs listed are created using IBM Tivoli Tape Optimizer on z/OS.

# **Tape Pending Migration Due To Replace Navigator item**

#### Tape Pending Migration Due To Replace workspace

The Tape Pending Migration Due To Replace workspace provides information about the tapes that are pending migration due to being replaced.

# Tape Pending Migration Due To Temp Errors Navigator item

#### Tape Pending Migration Due To Temp Errors workspace

The Tape Pending Migration Due To Temp Errors workspace provides information about the tapes that are pending migration due to a temporary error.

# Volume Chain List Navigator item

#### Volume Chain List workspace

The Volume Chain List workspace provides information about all volumes that are part of a copied multi-volume data set.

# Volume Copy Status Navigator item

#### Volume Copy Status workspace

The Volume Copy Status workspace provides information about the tape volumes that are involved in a copy job.

# **Volume Dataset List Navigator item**

#### Volume Dataset List workspace

The Volume Dataset List workspace lists the data sets that are included on a single volume.

# **Chapter 5. Attributes reference**

This chapter contains an overview of attributes, references for detailed information about attributes, and descriptions of the attributes for each attribute group included in this monitoring agent.

# **About attributes**

Attributes are the application properties being measured and reported by the Tape Optimizer Monitoring Agent.

Attributes are organized into groups according to their purpose. The attributes in a group can be used in the following two ways:

· Chart or table views

Attributes are displayed in chart and table views. The chart and table views use queries to specify which attribute values to request from a monitoring agent. You use the Query editor to create a new query, modify an existing query, or apply filters and set styles to define the content and appearance of a view based on an existing query.

Situations

You use attributes to create situations that monitor the state of your operating system, database, or application. A situation describes a condition you want to test. When you start a situation, the Tivoli Enterprise Portal compares the values you have assigned to the situation attributes with the values collected by the Tape Optimizer Monitoring Agent and registers an *event* if the condition is met. You are alerted to events by indicator icons that are displayed in the Navigator.

# More information about attributes

For more information about using attributes and attribute groups, see the *IBM Tivoli Monitoring User's Guide*.

For a list of the attributes groups, a list of the attributes in each attribute group, and descriptions of the attributes for this monitoring agent, see the Attribute groups and attributes section in this chapter.

# Attribute groups and attributes for the Tape Optimizer Monitoring Agent

This monitoring agent contains the following attribute groups. The table name depends on the maximum table name limits of the target database being used for Tivoli Data Warehouse. If the maximum name is 30 characters, then any warehouse table name longer than 30 characters is shortened to the table name.

- Attribute group name: Dataset Copy Status
  - Table name: KRWCPYSDS
  - Warehouse table name: KRW\_DATASET\_COPY\_STATUS or KRWCPYSDS
- Attribute group name: Job Copy Status
  - Table name: KRWCPYSJOB
  - Warehouse table name: KRW\_JOB\_COPY\_STATUS or KRWCPYSJOB
- · Attribute group name: Performance Object Status
  - Table name: KRWPOBJST

- Warehouse table name: KRW\_PERFORMANCE\_OBJECT\_STATUS or KRWPOBJST
- Attribute group name: Product Action Log
  - Table name: KRWZZAOPAL
  - Warehouse table name: KRW\_PRODUCT\_ACTION\_LOG or KRWZZAOPAL
- · Attribute group name: Tape Migration Detail
  - Table name: KRWTMIGDET
  - Warehouse table name: KRW\_TAPE\_MIGRATION\_DETAIL or KRWTMIGDET
- Attribute group name: Tape Optimizer Actions
  - Table name: KRWTOACT
  - Warehouse table name: KRW\_TAPE\_OPTIMIZER\_ACTIONS or KRWTOACT
- Attribute group name: Tape Pending Migration Due To Replace
  - Table name: KRWTMDTREP
  - Warehouse table name: KRW\_TAPE\_PENDING\_MIGRATION\_DUE\_TO\_REPLACE or KRWTMDTREP
- Attribute group name: Tape Pending Migration Due To Temp Errors
  - Table name: KRWTMIDTER
  - Warehouse table name: KRW\_TAPE\_PENDING\_MIGRATION\_DUE\_TO\_TEMP\_ERRORS or KRWTMIDTER
- Attribute group name: Volume Chain List
  - Table name: KRWVOLCHNL
  - Warehouse table name: KRW\_VOLUME\_CHAIN\_LIST or KRWVOLCHNL
- · Attribute group name: Volume Copy Status
  - Table name: KRWCPYSVOL
  - Warehouse table name: KRW\_VOLUME\_COPY\_STATUS or KRWCPYSVOL
- Attribute group name: Volume Dataset List
  - Table name: KRWVOLDSL
  - Warehouse table name: KRW\_VOLUME\_DATASET\_LIST or KRWVOLDSL

The remaining sections of this chapter contain descriptions of these attribute groups, which are listed alphabetically. The following information is provided for each attribute group:

#### Historical group

Whether the attribute group is a historical type that you can roll off to a data warehouse

#### Attribute descriptions

Description and type for each attribute in the attribute group

Some attributes are designated as key attributes. A key attribute is an attribute that is used in warehouse aggregation to identify rows of data that represent the same object.

# Dataset Copy Status attribute group

The Dataset Copy Status attribute group shows the SMF records that include the data set information from the copy job. If the warehouse default setting is enabled, data for this attribute group is stored in Tivoli Data Warehouse.

# **Historical group**

This attribute group is part of the default historical group, and is eligible for use with Tivoli Data Warehouse.

# **Attribute descriptions**

The following list contains information about each attribute in the Dataset Copy Status attribute group:

#### Node attribute - This attribute is a key attribute.

#### Description

The managed system name of the agent.

Type String

#### **Timestamp attribute**

#### Description

The local time at the agent when the data was collected.

Type String

#### Data Set attribute - This attribute is a key attribute.

#### Description

Tape data set.

Type String

#### Job Number attribute

#### Description

Copy job number.

#### Type String

#### Input DSSEQ attribute

#### Description

Input data set sequence number.

- **Type** Integer (Counter) with enumerated values. The strings are displayed in the Tivoli Enterprise Portal. The warehouse and queries return the values shown in parentheses. The following values are defined:
  - Value\_Exceeds\_Maximum (2147483647)
  - Value\_Exceeds\_Minimum (-2147483648)

Any other values will display the actual value returned by the agent in the Tivoli Enterprise Portal.

#### Input Volume attribute

#### Description

Input tape VOLSER.

#### Type String

#### Output Volume attribute

#### Description

Output tape VOLSER.

Type String

#### **Output DSSEQ attribute**

#### Description

Output dataset sequence number.

- **Type** Integer (Counter) with enumerated values. The strings are displayed in the Tivoli Enterprise Portal. The warehouse and queries return the values shown in parentheses. The following values are defined:
  - Value\_Exceeds\_Maximum (2147483647)
  - Value\_Exceeds\_Minimum (-2147483648)

Any other values will display the actual value returned by the agent in the Tivoli Enterprise Portal.

#### Copy Return Code attribute

#### Description

Return code for copy operation.

- **Type** Integer (Counter) with enumerated values. The strings are displayed in the Tivoli Enterprise Portal. The warehouse and queries return the values shown in parentheses. The following values are defined:
  - Value\_Exceeds\_Maximum (2147483647)
  - Value\_Exceeds\_Minimum (-2147483648)

Any other values will display the actual value returned by the agent in the Tivoli Enterprise Portal.

#### Catalog Return Code attribute

#### Description

Return code for catalog operation.

- **Type** Integer (Counter) with enumerated values. The strings are displayed in the Tivoli Enterprise Portal. The warehouse and queries return the values shown in parentheses. The following values are defined:
  - Value\_Exceeds\_Maximum (2147483647)
  - Value\_Exceeds\_Minimum (-2147483648)

Any other values will display the actual value returned by the agent in the Tivoli Enterprise Portal.

#### **RMM Var Return Code attribute**

#### Description

Return code for RMM Info copy.

- **Type** Integer (Counter) with enumerated values. The strings are displayed in the Tivoli Enterprise Portal. The warehouse and queries return the values shown in parentheses. The following values are defined:
  - Value\_Exceeds\_Maximum (2147483647)
  - Value\_Exceeds\_Minimum (-2147483648)

Any other values will display the actual value returned by the agent in the Tivoli Enterprise Portal.

# Job Copy Status attribute group

The Job Copy Status attribute group shows the SMF records that include the current status information for a copy job. If the warehouse default setting is enabled, data for this attribute group is stored in Tivoli Data Warehouse.
## **Historical group**

This attribute group is part of the default historical group, and is eligible for use with Tivoli Data Warehouse.

## **Attribute descriptions**

The following list contains information about each attribute in the Job Copy Status attribute group:

### Node attribute - This attribute is a key attribute.

### Description

The managed system name of the agent.

Type String

### Timestamp attribute

### Description

The local time at the agent when the data was collected.

Type String

Job Name attribute - This attribute is a key attribute.

### Description

Copy job name.

Type String

### Job Number attribute

### Description

Copy job number.

### Type String

### Job Return Code attribute

### Description

Maximum return code.

- **Type** Integer (Counter) with enumerated values. The strings are displayed in the Tivoli Enterprise Portal. The warehouse and queries return the values shown in parentheses. The following values are defined:
  - Value\_Exceeds\_Maximum (2147483647)
  - Value\_Exceeds\_Minimum (-2147483648)

Any other values will display the actual value returned by the agent in the Tivoli Enterprise Portal.

### Job Message attribute

### Description

Job status message

Type String

## Performance Object Status attribute group

The Performance Object Status attribute group contains information that reflects the status of other attribute groups so you can see the status of all of the performance objects that make up this application all at once. Each of these other performance attribute groups is represented by a row in this table (or other type of view). The

status for an attribute group reflects the result of the last attempt to collect data for that attribute group, which allows you to see whether the agent is performing correctly. Unlike other attribute groups, the Performance Object Status attribute group does not reflect the state of the monitored application. This attribute group is most often used to determine why data is not available for one of the performance attribute groups. If the warehouse default setting is enabled, data for this attribute group is stored in Tivoli Data Warehouse.

## **Historical group**

This attribute group is part of the default historical group, and is eligible for use with Tivoli Data Warehouse.

## Attribute descriptions

The following list contains information about each attribute in the Performance Object Status attribute group:

#### Node attribute - This attribute is a key attribute.

#### Description

The managed system name of the agent.

Type String

#### Timestamp attribute

#### Description

The local time at the agent when the data was collected.

Type String

#### Query Name attribute - This attribute is a key attribute.

#### Description

The name of the attribute group.

Type String

#### **Object Name attribute**

#### Description

The name of the performance object.

#### Type String

#### **Object Type attribute**

#### Description

The type of the performance object.

- **Type** Integer with enumerated values. The strings are displayed in the Tivoli Enterprise Portal. The warehouse and queries return the values shown in parentheses. The following values are defined:
  - WMI (0)
  - PERFMON (1)
  - WMI\_ASSOCIATION\_GROUP (2)
  - JMX (3)
  - SNMP (4)
  - SHELL\_COMMAND (5)
  - JOINED GROUPS (6)
  - CIMOM (7)

- CUSTOM (8)
- ROLLUP\_DATA (9)
- WMI\_REMOTE\_DATA (10)
- LOG\_FILE (11)
- JDBC (12)
- CONFIG\_DISCOVERY (13)
- NT\_EVENT\_LOG (14)
- FILTER (15)

Any other values will display the actual value returned by the agent in the Tivoli Enterprise Portal.

### **Object Status attribute**

### Description

The status of the performance object.

- **Type** Integer with enumerated values. The strings are displayed in the Tivoli Enterprise Portal. The warehouse and queries return the values shown in parentheses. The following values are defined:
  - ACTIVE (0)
  - INACTIVE (1)

Any other values will display the actual value returned by the agent in the Tivoli Enterprise Portal.

### Error Code attribute

### Description

The error code associated with the query

- **Type** Integer with enumerated values. The strings are displayed in the Tivoli Enterprise Portal. The warehouse and queries return the values shown in parentheses. The following values are defined:
  - NO\_ERROR (0)
  - GENERAL\_ERROR (1)
  - OBJECT\_NOT\_FOUND (2)
  - COUNTER\_NOT\_FOUND (3)
  - NAMESPACE\_ERROR (4)
  - OBJECT\_CURRENTLY\_UNAVAILABLE (5)
  - COM\_LIBRARY\_INIT\_FAILURE (6)
  - SECURITY\_INIT\_FAILURE (7)
  - PROXY\_SECURITY\_FAILURE (9)
  - NO\_INSTANCES\_RETURNED (10)
  - ASSOCIATOR\_QUERY\_FAILED (11)
  - REFERENCE\_QUERY\_FAILED (12)
  - NO\_RESPONSE\_RECEIVED (13)
  - CANNOT\_FIND\_JOINED\_QUERY (14)
  - CANNOT\_FIND\_JOIN\_ATTRIBUTE\_IN\_QUERY\_1\_RESULTS (15)
  - CANNOT\_FIND\_JOIN\_ATTRIBUTE\_IN\_QUERY\_2\_RESULTS (16)
  - QUERY\_1\_NOT\_A\_SINGLETON (17)

- QUERY\_2\_NOT\_A\_SINGLETON (18)
- NO\_INSTANCES\_RETURNED\_IN\_QUERY\_1 (19)
- NO\_INSTANCES\_RETURNED\_IN\_QUERY\_2 (20)
- CANNOT\_FIND\_ROLLUP\_QUERY (21)
- CANNOT\_FIND\_ROLLUP\_ATTRIBUTE (22)
- FILE\_OFFLINE (23)
- NO\_HOSTNAME (24)
- MISSING\_LIBRARY (25)
- ATTRIBUTE\_COUNT\_MISMATCH (26)
- ATTRIBUTE\_NAME\_MISMATCH (27)
- COMMON\_DATA\_PROVIDER\_NOT\_STARTED (28)
- CALLBACK\_REGISTRATION\_ERROR (29)
- MDL\_LOAD\_ERROR (30)
- AUTHENTICATION\_FAILED (31)
- CANNOT\_RESOLVE\_HOST\_NAME (32)
- SUBNODE\_UNAVAILABLE (33)
- SUBNODE\_NOT\_FOUND\_IN\_CONFIG (34)
- ATTRIBUTE\_ERROR (35)
- CLASSPATH\_ERROR (36)
- CONNECTION\_FAILURE (37)
- FILTER\_SYNTAX\_ERROR (38)
- FILE\_NAME\_MISSING (39)
- SQL\_QUERY\_ERROR (40)
- SQL\_FILTER\_QUERY\_ERROR (41)
- SQL\_DB\_QUERY\_ERROR (42)
- SQL\_DB\_FILTER\_QUERY\_ERROR (43)
- PORT\_OPEN\_FAILED (44)
- ACCESS\_DENIED (45)
- TIMEOUT (46)
- NOT\_IMPLEMENTED (47)
- REQUESTED\_A\_BAD\_VALUE (48)
- RESPONSE\_TOO\_BIG (49)
- GENERAL\_RESPONSE\_ERROR (50)

Any other values will display the actual value returned by the agent in the Tivoli Enterprise Portal.

## Product Action Log attribute group

This attribute group provides Tape Optimizer Take Action information. If the warehouse default setting is enabled, data for this attribute group is stored in Tivoli Data Warehouse.

## **Historical group**

This attribute group is part of the default historical group, and is eligible for use with Tivoli Data Warehouse.

## **Attribute descriptions**

The following list contains information about each attribute in the Product Action Log attribute group:

#### Node attribute - This attribute is a key attribute.

#### Description

The managed system name of the agent.

Type String

#### **Timestamp attribute**

#### Description

The local time at the agent when the data was collected.

Type String

Mainframe User ID attribute - This attribute is a key attribute.

#### Description

Mainframe User ID used for executing the task

Type String

Profile Name attribute

#### Description

Profile name used for the Take Action

Type String

### **VOLSER1** attribute

### Description

Single tape or beginning of range of volsers to be copied

Type String

#### **VOLSER2** attribute

### Description

Ending of range of volsers to be copied

#### Type String

#### Message Response attribute

#### Description

Message response for the Take Action

Type String

## Tape Migration Detail attribute group

This attribute group provides the details of tape migrations. If the warehouse default setting is enabled, data for this attribute group is stored in Tivoli Data Warehouse.

## **Historical group**

This attribute group is part of the default historical group, and is eligible for use with Tivoli Data Warehouse.

## **Attribute descriptions**

The following list contains information about each attribute in the Tape Migration Detail attribute group:

#### Node attribute - This attribute is a key attribute.

#### Description

The managed system name of the agent.

Type String

#### **Timestamp attribute**

#### Description

The local time at the agent when the data was collected.

#### Type String

### Source Volume attribute - This attribute is a key attribute.

#### Description

Volume serial number of input volume.

Type String

#### Volume Sequence Number attribute

### Description

Volume Sequence Number.

- **Type** Integer (Counter) with enumerated values. The strings are displayed in the Tivoli Enterprise Portal. The warehouse and queries return the values shown in parentheses. The following values are defined:
  - Value\_Exceeds\_Maximum (2147483647)
  - Value\_Exceeds\_Minimum (-2147483648)

Any other values will display the actual value returned by the agent in the Tivoli Enterprise Portal.

#### Action Timestamp attribute

#### Description

Timestamp of when action occured.

Type Timestamp

### Number of Files attribute

### Description

Total data sets copied this chain.

- **Type** Integer (Counter) with enumerated values. The strings are displayed in the Tivoli Enterprise Portal. The warehouse and queries return the values shown in parentheses. The following values are defined:
  - Value\_Exceeds\_Maximum (2147483647)
  - Value\_Exceeds\_Minimum (-2147483648)

Any other values will display the actual value returned by the agent in the Tivoli Enterprise Portal.

## Input Unit attribute

### Description

Unit name of input tape.

Type String

### **Output Unit attribute**

#### Description

Unit name of output tape.

### Type String

### Source Volume Base attribute

### Description

Volume serial number of base source volume.

### Type String

### **Target Volume Base attribute**

### Description

Volume serial number of base target volume.

### Type String

## Copy Return Code attribute

### Description

Return code for copy.

- **Type** Integer (Counter) with enumerated values. The strings are displayed in the Tivoli Enterprise Portal. The warehouse and queries return the values shown in parentheses. The following values are defined:
  - Value\_Exceeds\_Maximum (2147483647)
  - Value\_Exceeds\_Minimum (-2147483648)

Any other values will display the actual value returned by the agent in the Tivoli Enterprise Portal.

## Catalog Return Code attribute

### Description

Return code for catalog operation.

- **Type** Integer (Counter) with enumerated values. The strings are displayed in the Tivoli Enterprise Portal. The warehouse and queries return the values shown in parentheses. The following values are defined:
  - Value\_Exceeds\_Maximum (2147483647)
  - Value\_Exceeds\_Minimum (-2147483648)

Any other values will display the actual value returned by the agent in the Tivoli Enterprise Portal.

### RMM Var Copy Return Code attribute

### Description

Return code for RMM information copy.

- **Type** Integer (Counter) with enumerated values. The strings are displayed in the Tivoli Enterprise Portal. The warehouse and queries return the values shown in parentheses. The following values are defined:
  - Value\_Exceeds\_Maximum (2147483647)
  - Value\_Exceeds\_Minimum (-2147483648)

Any other values will display the actual value returned by the agent in the Tivoli Enterprise Portal.

## Rename Option attribute

Some or all data sets renamed.

#### Type String

#### Nocat Option attribute

#### Description

Data sets copied without a recatalog.

Type String

#### Stack Option attribute

#### Description

Data sets on all volumes stacked to output tape.

Type String

#### Copy Type attribute

#### Description

Data copy or data move.

- **Type** Integer with enumerated values. The strings are displayed in the Tivoli Enterprise Portal. The warehouse and queries return the values shown in parentheses. The following values are defined:
  - Move (0)
  - Copy (1)

Any other values will display the actual value returned by the agent in the Tivoli Enterprise Portal.

#### Status attribute

#### Description

Current tape status.

Type String

#### New Expiration Date attribute

#### Description

Date input tape will be scratched.

#### Type Timestamp

#### Assign Timestamp attribute

#### Description

DFHSMSrmm assign time stamp.

Type Timestamp

#### **Request Number attribute**

#### Description

Instance number.

- **Type** Integer (Counter) with enumerated values. The strings are displayed in the Tivoli Enterprise Portal. The warehouse and queries return the values shown in parentheses. The following values are defined:
  - Value\_Exceeds\_Maximum (2147483647)
  - Value\_Exceeds\_Minimum (-2147483648)

Any other values will display the actual value returned by the agent in the Tivoli Enterprise Portal.

#### Job Name attribute

#### Description

JES job name of copy job.

Type String

## Tape Optimizer Actions attribute group

The Tape Optimizer Actions attribute group lists the copy request jobs upon which actions can be taken. If the warehouse default setting is enabled, data for this attribute group is stored in Tivoli Data Warehouse.

## **Historical group**

This attribute group is part of the default historical group, and is eligible for use with Tivoli Data Warehouse.

## Attribute descriptions

The following list contains information about each attribute in the Tape Optimizer Actions attribute group:

#### Node attribute - This attribute is a key attribute.

#### Description

The managed system name of the agent.

Type String

#### Timestamp attribute

#### Description

The local time at the agent when the data was collected.

Type String

#### Profile Name attribute - This attribute is a key attribute.

#### Description

Action profile.

#### Type String

#### **Profile Description attribute**

#### Description

Description of the profile.

#### Type String

## Tape Pending Migration Due To Replace attribute group

This attribute group provides a list of tapes pending migration due to being replaced. If the warehouse default setting is enabled, data for this attribute group is stored in Tivoli Data Warehouse.

## **Historical group**

This attribute group is part of the default historical group, and is eligible for use with Tivoli Data Warehouse.

## **Attribute descriptions**

The following list contains information about each attribute in the Tape Pending Migration Due To Replace attribute group:

#### Node attribute - This attribute is a key attribute.

#### Description

The managed system name of the agent.

Type String

#### **Timestamp attribute**

#### Description

The local time at the agent when the data was collected.

#### Type String

#### Volume Serial Number attribute - This attribute is a key attribute.

#### Description

Volume serial number of volume pending replace.

Type String

### Volume Count attribute

#### Description

Number of volumes in chain.

- **Type** Integer (Counter) with enumerated values. The strings are displayed in the Tivoli Enterprise Portal. The warehouse and queries return the values shown in parentheses. The following values are defined:
  - Value\_Exceeds\_Maximum (2147483647)
  - Value\_Exceeds\_Minimum (-2147483648)

Any other values will display the actual value returned by the agent in the Tivoli Enterprise Portal.

#### Number of Files attribute

#### Description

Total data sets copied for this chain.

- **Type** Integer (Counter) with enumerated values. The strings are displayed in the Tivoli Enterprise Portal. The warehouse and queries return the values shown in parentheses. The following values are defined:
  - Value\_Exceeds\_Maximum (2147483647)
  - Value\_Exceeds\_Minimum (-2147483648)

Any other values will display the actual value returned by the agent in the Tivoli Enterprise Portal.

#### **Unit Name attribute**

### Description

Unit Name.

#### Type String

#### Status attribute

### Description

Current Tape Status.

Type String

#### **Expiration Date attribute**

#### Description

Expiration/Retention Date.

Type Timestamp

#### Assign Timestamp attribute

#### Description

DFHSMSrmm assign timestamp.

Type Timestamp

#### Jobname attribute

#### Description

JES Job name of create job.

#### Type String

#### First Data Set Name attribute

Description

Data set name.

Type String

## Tape Pending Migration Due To Temp Errors attribute group

This attribute group provides a list of tapes pending migration due to a temporary error. If the warehouse default setting is enabled, data for this attribute group is stored in Tivoli Data Warehouse.

## **Historical group**

This attribute group is part of the default historical group, and is eligible for use with Tivoli Data Warehouse.

## Attribute descriptions

The following list contains information about each attribute in the Tape Pending Migration Due To Temp Errors attribute group:

#### Node attribute - This attribute is a key attribute.

#### Description

The managed system name of the agent.

#### Type String

#### Timestamp attribute

#### Description

The local time at the agent when the data was collected.

#### Type String

Volume Serial Number attribute - This attribute is a key attribute.

#### Description

Volume serial number of volume pending replace.

Type String

**Unit Name attribute** 

Unit Name.

Type String

#### Status attribute

#### Description

Current Tape Status.

Type String

#### **Expiration Date attribute**

#### Description

Expiration/Retention Date.

Type Timestamp

#### Assign Timestamp attribute

#### Description

DFHSMSrmm assign timestamp.

Type Timestamp

#### Jobname attribute

#### Description

JES Job name of create job.

Type String

#### First Data Set Name attribute

#### Description

Data set name.

Type String

#### **Temporary Errors attribute**

#### Description

Number of Temporary Errors.

- **Type** Integer (Counter) with enumerated values. The strings are displayed in the Tivoli Enterprise Portal. The warehouse and queries return the values shown in parentheses. The following values are defined:
  - Value\_Exceeds\_Maximum (2147483647)
  - Value\_Exceeds\_Minimum (-2147483648)

Any other values will display the actual value returned by the agent in the Tivoli Enterprise Portal.

## Volume Chain List attribute group

This attribute group provides the chain list for individual volumes of a multi-volume data set. If the warehouse default setting is enabled, data for this attribute group is stored in Tivoli Data Warehouse.

## **Historical group**

This attribute group is part of the default historical group, and is eligible for use with Tivoli Data Warehouse.

## **Attribute descriptions**

The following list contains information about each attribute in the Volume Chain List attribute group:

#### Node attribute - This attribute is a key attribute.

#### Description

The managed system name of the agent.

Type String

#### **Timestamp attribute**

#### Description

The local time at the agent when the data was collected.

Type String

### Volume Sequence Number attribute - This attribute is a key attribute.

#### Description

Count of volumes in volume chain 1-255.

- **Type** Integer (Counter) with enumerated values. The strings are displayed in the Tivoli Enterprise Portal. The warehouse and queries return the values shown in parentheses. The following values are defined:
  - Value\_Exceeds\_Maximum (2147483647)
  - Value\_Exceeds\_Minimum (-2147483648)

Any other values will display the actual value returned by the agent in the Tivoli Enterprise Portal.

### Volume Chain attribute

#### Description

Base volume of chain.

Type String

#### Volume Base attribute

#### Description

Input or output chain volser.

#### Type String

#### Next Volume attribute

#### Description

Volser of next volume in the chain.

#### Type String

### **Previous Volume attribute**

#### Description

Volser of previous volume in the chain.

#### Type String

#### Copy Type attribute

#### Description

Data copy or data move.

**Type** Integer with enumerated values. The strings are displayed in the

Tivoli Enterprise Portal. The warehouse and queries return the values shown in parentheses. The following values are defined:

- Move (0)
- Copy (1)

Any other values will display the actual value returned by the agent in the Tivoli Enterprise Portal.

### **Original Chain attribute**

#### Description

Input chain or output chain.

- **Type** Integer with enumerated values. The strings are displayed in the Tivoli Enterprise Portal. The warehouse and queries return the values shown in parentheses. The following values are defined:
  - INPUT (0)
  - OUTPUT (1)

Any other values will display the actual value returned by the agent in the Tivoli Enterprise Portal.

## Volume Copy Status attribute group

This attribute group provides the detailed information about the tape volumes that were included in a copy request job.

## **Historical group**

This attribute group is part of the default historical group, and is eligible for use with Tivoli Data Warehouse.

## Attribute descriptions

The following list contains information about each attribute in the Volume Copy Status attribute group:

#### Node attribute - This attribute is a key attribute.

#### Description

The managed system name of the agent.

Type String

#### **Timestamp attribute**

#### Description

The local time at the agent when the data was collected.

Type String

Job Number attribute

#### Description

Copy job number.

#### Type String

### Source Volume attribute - This attribute is a key attribute.

#### Description

Volume serial number of input volume.

Type String

#### **Copy Timestamp attribute**

#### Description

Timestamp when copy occured.

#### Type Timestamp

#### Source Volume Base attribute

#### Description

Volume serial number of base source volume.

#### Type String

### **Target Volume Base attribute**

#### Description

Volume serial number of base target volume.

#### Type String

### Copy Return Code attribute

#### Description

Return code for copy.

- **Type** Integer (Counter) with enumerated values. The strings are displayed in the Tivoli Enterprise Portal. The warehouse and queries return the values shown in parentheses. The following values are defined:
  - Value\_Exceeds\_Maximum (2147483647)
  - Value\_Exceeds\_Minimum (-2147483648)

Any other values will display the actual value returned by the agent in the Tivoli Enterprise Portal.

### Catalog Return Code attribute

### Description

Return code for catalog operation.

- **Type** Integer (Counter) with enumerated values. The strings are displayed in the Tivoli Enterprise Portal. The warehouse and queries return the values shown in parentheses. The following values are defined:
  - Value\_Exceeds\_Maximum (2147483647)
  - Value\_Exceeds\_Minimum (-2147483648)

Any other values will display the actual value returned by the agent in the Tivoli Enterprise Portal.

### RMM Var Return Code attribute

#### Description

Return code for RMM Info copy.

- **Type** Integer (Counter) with enumerated values. The strings are displayed in the Tivoli Enterprise Portal. The warehouse and queries return the values shown in parentheses. The following values are defined:
  - Value\_Exceeds\_Maximum (2147483647)
  - Value\_Exceeds\_Minimum (-2147483648)

Any other values will display the actual value returned by the agent in the Tivoli Enterprise Portal.

### Input Unit attribute

Unit name of input tape.

Type String

#### **Output Unit attribute**

#### Description

Unit name of output tape.

Type String

#### Request Number attribute

#### Description

Instance Number.

#### Type String

### Number of Files attribute

#### Description

Number of files in chain.

- **Type** Integer (Counter) with enumerated values. The strings are displayed in the Tivoli Enterprise Portal. The warehouse and queries return the values shown in parentheses. The following values are defined:
  - Value\_Exceeds\_Maximum (2147483647)
  - Value\_Exceeds\_Minimum (-2147483648)

Any other values will display the actual value returned by the agent in the Tivoli Enterprise Portal.

#### Jobname attribute

#### Description

JES Jobname of copy job.

Type String

#### New Expiration Date attribute

#### Description

Date input tape will be scratched.

#### Type Timestamp

#### Status attribute

### Description

Current Tape Status.

#### Type String

#### Assign Timestamp attribute

#### Description

DFSMSrmm assign timestamp.

#### Type Timestamp

### Stack Option attribute

#### Description

Data sets on all volumes stacked to output tape.

#### Type String

#### **Volume Sequence attribute**

Number in chain.

- **Type** Integer (Counter) with enumerated values. The strings are displayed in the Tivoli Enterprise Portal. The warehouse and queries return the values shown in parentheses. The following values are defined:
  - Value\_Exceeds\_Maximum (2147483647)
  - Value\_Exceeds\_Minimum (-2147483648)

Any other values will display the actual value returned by the agent in the Tivoli Enterprise Portal.

#### Previous Volume attribute

#### Description

Previous in chain.

#### Type String

Next Volume attribute

Description

Next in chain.

Type String

## Volume Dataset List attribute group

This attribute group provides the chain list of data sets that are included on a volume. If the warehouse default setting is enabled, data for this attribute group is stored in Tivoli Data Warehouse.

## **Historical group**

This attribute group is part of the default historical group, and is eligible for use with Tivoli Data Warehouse.

## Attribute descriptions

The following list contains information about each attribute in the Volume Dataset List attribute group:

#### Node attribute - This attribute is a key attribute.

#### Description

The managed system name of the agent.

Type String

Timestamp attribute

#### Description

The local time at the agent when the data was collected.

Type String

Data Set Name attribute - This attribute is a key attribute.

#### Description

The data set name.

#### Type String

Data Set Sequence Number attribute

Data set sequence Number.

- **Type** Integer (Counter) with enumerated values. The strings are displayed in the Tivoli Enterprise Portal. The warehouse and queries return the values shown in parentheses. The following values are defined:
  - Value\_Exceeds\_Maximum (2147483647)
  - Value\_Exceeds\_Minimum (-2147483648)

Any other values will display the actual value returned by the agent in the Tivoli Enterprise Portal.

#### Volume Base attribute

#### Description

Volume serial number of base volume.

Type String

#### Data Set Volume attribute

#### Description

Volume serial where data set resides.

Type String

### **Original Chain attribute**

#### Description

Input chain or output chain.

- **Type** Integer with enumerated values. The strings are displayed in the Tivoli Enterprise Portal. The warehouse and queries return the values shown in parentheses. The following values are defined:
  - INPUT (0)
  - OUTPUT (1)

Any other values will display the actual value returned by the agent in the Tivoli Enterprise Portal.

## Disk capacity planning for historical data

Disk capacity planning for a monitoring agent is a prediction of the amount of disk space to be consumed for each attribute group whose historical data is being collected. Required disk storage is an important factor to consider when you are defining data collection rules and your strategy for historical data collection.

The table in this chapter provides the following information required to calculate disk space for this monitoring agent:

- Table is the table name as it is displayed in the warehouse database, if the attribute group is configured to be written to the warehouse.
- *Attribute group* is the name of the attribute group as it is displayed in the warehouse configuration panel.
- *Bytes per instance (agent)* is an estimate of the record length for each row or instance written to the agent disk for historical data collection. This estimate can be used for agent disk space planning purposes.
- Database bytes per instance (warehouse) is an estimate of the record length for detailed records written to the warehouse database, if the attribute group is configured to be written to the warehouse. Detailed records are those that have

been uploaded from the agent for long-term historical data collection. This estimate can be used for warehouse disk space planning purposes.

 Aggregate bytes per instance (warehouse) is an estimate of the record length for aggregate records written to the warehouse database, if the attribute group is configured to be written to the warehouse. Aggregate records are created by the Summarization agent for attribute groups that have been configured for summarization. This estimate can be used for warehouse disk space planning purposes.

In addition to the information in the tables, you must know the number of instances of data that you plan to collect. An attribute group can have single or multiple instances of data depending on the application environment that is being monitored. For example, if your attribute group is monitoring each processor in your computer and you have a dual processor computer, the number of instances is two.

The following table contains capacity planning information for the data logged by Tape Optimizer.

| Table      | Attribute group                            | Bytes<br>per<br>instance<br>(agent) | Database<br>bytes per<br>instance<br>(warehouse) | Aggregate<br>bytes per<br>instance<br>(warehouse) |
|------------|--------------------------------------------|-------------------------------------|--------------------------------------------------|---------------------------------------------------|
| KRWPOBJST  | KRW_PERFORMANCE_OBJECT_STATUS              | 288                                 | 289                                              | 326                                               |
| KRWTMIGDET | KRW_TAPE_MIGRATION_DETAIL                  | 282                                 | 298                                              | 425                                               |
| KRWVOLCHNL | KRW_VOLUME_CHAIN_LIST                      | 114                                 | 117                                              | 154                                               |
| KRWVOLDSL  | KRW_VOLUME_DATASET_LIST                    | 142                                 | 143                                              | 195                                               |
| KRWTMDTREP | TAPES_PENDING_MIGRATION_DUE_TO_REPLACE     | 193                                 | 198                                              | 235                                               |
| KRWTMIDTER | TAPES_PENDING_MIGRATION_DUE_TO_TEMP_ERRORS | 188                                 | 192                                              | 229                                               |
| KRWTOACT   | TAPE_OPTIMIZER_ACTIONS                     | 114                                 | 112                                              | 149                                               |
| KRWZZAOPAL | PRODUCT_ACTION_LOG                         | 204                                 | 205                                              | 242                                               |
| KRWCPYSVOL | VOLUME_COPY_STATUS                         |                                     |                                                  |                                                   |
| KRWCPYSDS  | DATA_SET_COPY_STATUS                       |                                     |                                                  |                                                   |
| KRWCPYSJOB | JOB_COPY_STATUS                            |                                     |                                                  |                                                   |

Table 7. Capacity planning for historical data logged by component

For more information about historical data collection, see the *IBM Tivoli Monitoring Administrator's Guide*.

# **Chapter 6. Situations reference**

This chapter contains an overview of situations, references for detailed information about situations, and descriptions of the predefined situations included in this monitoring agent.

## **About situations**

A *situation* is a logical expression involving one or more system conditions. Situations are used to monitor the condition of systems in your network. You can manage situations from Tivoli Enterprise Portal by using the Situation Editor.

The monitoring agents that you use to monitor your system environment are delivered with a set of predefined situations that you can use as-is or you can create new situations to meet your requirements. Predefined situations contain attributes that check for system conditions common to many enterprises.

Using predefined situations can improve the speed with which you can begin using the Tape Optimizer Monitoring Agent. You can examine and, if necessary, change the conditions or values being monitored by a predefined situation to those best suited to your enterprise.

You can display predefined situations and create your own situations using the Situation Editor. The left frame of the Situation editor initially lists the situations associated with the Navigator item that you selected. When you click a situation name or create a new situation, the right frame opens with the following tabs:

### Formula

Formula describing condition being tested

### Distribution

List of managed systems (operating systems, subsystems, or applications) to which the situation can be distributed. All of the Tape Optimizer Monitoring Agent managed systems are assigned by default.

### **Expert advice**

Comments and instructions to be read in the event workspace

### Action

Command to be sent to the system

**Until** Options to close the event after a period of time, or when another situation becomes true

## About Tape Optimizer situations

Each enabled Tape Optimizer situation will produce two messages in the z/OS TEDA log during each sampling interval. The overhead of producing two messages increases with each Tape Optimizer situation that is enabled and the frequency of the samplings. In order to conserve resources, Tape Optimizer situations are disabled by default. Users should enable only the situations that are important and schedule samplings as infrequently as possible.

To enable a Tape Optimizer situation and specify a sampling interval:

- 1. Open the Situation Editor of the Tivoli Enterprise Portal.
- 2. Select the **Run at startup** check box that is associated with the Tape Optimizer situation that you want to enable. You can select multiple situations.

3. Modify the sampling interval to specify how frequently sampling should occur.

## More information about situations

*IBM Tivoli Monitoring User's Guide* contains more information about predefined and custom situations and how to use them to respond to alerts.

For a list of the predefined situations for this monitoring agent and a description of each situation, see the Predefined situations section in this chapter and the information in that section for each individual situation.

## **Predefined situations**

This monitoring agent contains the following predefined situations, which are organized by Navigator item.

- Tape Migration Detail
  - KRW\_RC\_for\_Copy\_EQ\_4
  - KRW\_RC\_for\_Copy\_GT\_4
  - KRW\_RC\_for\_Catalog\_Op\_EQ\_4
  - KRW\_RC\_for\_Catalog\_Op\_GT\_4
  - KRW\_RC\_for\_RMM\_EQ\_4
  - KRW\_RC\_for\_RMM\_GT\_4
  - KRW\_Status\_PENDING\_RELEASE
  - KRW\_Status\_INCOMPLETE

The remaining sections of this chapter contain descriptions of each of these situations. The situations are organized by Navigator item. The following information is provided about each situation:

#### Description

Information about the conditions that the situation tests

#### Formula

Syntax that contains one or more logical expressions describing the conditions for the situation to monitor

### Run at startup

Whether the situation is automatically distributed to instances of the agent or is available for manual distribution

#### Sampling interval

Number of seconds that elapses between one sample of data that the monitoring agent collects for the server and the next sample

#### Situation persistence

Whether the conditions specified in the situation evaluate to "true" for the defined number of occurrences in a row before the situation is raised. The default of 1 means no persistence checking takes place.

### Severity

Severity of the predefined events: Warning, Informational, or Critical

#### **Clearing conditions**

Controls when a true situation closes: after a period of time, when another situation is true, or whichever occurs first if both are selected.

## **Tape Migration Detail Navigator item**

## KRW\_RC\_for\_Copy\_EQ\_4 situation

## Description

The copy requested on a volume succeeded with a return code = 4.

The situation will be evaluated for each distinct value of the SRCVOL attribute.

## Formula

\*IF ( \*VALUE KRW\_TAPE\_MIGRATION\_DETAIL.COPYRC \*EQ 4 )

See "Attribute groups and attributes for the Tape Optimizer Monitoring Agent" on page 17 for descriptions of the attributes in this formula.

### Run at startup

This situation is automatically distributed to instances of this agent.

## Sampling interval

1 minute

## Situation persistence

The number of times the conditions of the situation must occur for the situation to be true is 1.

## Severity

Warning

## **Clearing conditions**

The situation clears when the condition becomes false.

## KRW\_RC\_for\_Copy\_GT\_4 situation

## Description

The copy requested on a volume failed with a return code > 4.

The situation will be evaluated for each distinct value of the SRCVOL attribute.

### Formula

\*IF ( \*VALUE KRW\_TAPE\_MIGRATION\_DETAIL.COPYRC \*GT 4 )

See "Attribute groups and attributes for the Tape Optimizer Monitoring Agent" on page 17 for descriptions of the attributes in this formula.

## Run at startup

This situation is automatically distributed to instances of this agent.

## Sampling interval

1 minute

## Situation persistence

The number of times the conditions of the situation must occur for the situation to be true is 1.

## Severity

Critical

### **Clearing conditions**

The situation clears when the condition becomes false.

## KRW\_RC\_for\_Catalog\_Op\_EQ\_4 situation

## Description

The catalog operation requested succeeded with a return code = 4.

The situation will be evaluated for each distinct value of the SRCVOL attribute.

#### Formula

\*IF ( \*VALUE KRW TAPE MIGRATION DETAIL.CATARC \*EQ 4 )

See "Attribute groups and attributes for the Tape Optimizer Monitoring Agent" on page 17 for descriptions of the attributes in this formula.

#### Run at startup

This situation is automatically distributed to instances of this agent.

## Sampling interval

1 minute

### Situation persistence

The number of times the conditions of the situation must occur for the situation to be true is 1.

#### Severity

Warning

### **Clearing conditions**

The situation clears when the condition becomes false.

## KRW\_RC\_for\_Catalog\_Op\_GT\_4 situation

### Description

The catalog operation requested failed with a return code > 4.

The situation will be evaluated for each distinct value of the SRCVOL attribute.

#### **Formula**

\*IF ( \*VALUE KRW\_TAPE\_MIGRATION\_DETAIL.CATARC \*GT 4 )

See "Attribute groups and attributes for the Tape Optimizer Monitoring Agent" on page 17 for descriptions of the attributes in this formula.

#### Run at startup

This situation is automatically distributed to instances of this agent.

#### Sampling interval

1 minute

#### Situation persistence

The number of times the conditions of the situation must occur for the situation to be true is 1.

## Severity

Critical

## **Clearing conditions**

The situation clears when the condition becomes false.

## KRW\_RC\_for\_RMM\_EQ\_4 situation

## Description

The RMM info copy requested succeeded with a return code = 4.

The situation will be evaluated for each distinct value of the SRCVOL attribute.

### Formula

\*IF ( \*VALUE KRW TAPE MIGRATION DETAIL.RMMRC \*EQ 4 )

See "Attribute groups and attributes for the Tape Optimizer Monitoring Agent" on page 17 for descriptions of the attributes in this formula.

#### Run at startup

This situation is automatically distributed to instances of this agent.

### Sampling interval

1 minute

### Situation persistence

The number of times the conditions of the situation must occur for the situation to be true is 1.

### Severity

Warning

## **Clearing conditions**

The situation clears when the condition becomes false.

## KRW\_RC\_for\_RMM\_GT\_4 situation

### Description

The RMM info copy requested failed with a return code > 4.

The situation will be evaluated for each distinct value of the SRCVOL attribute.

### Formula

\*IF ( \*VALUE KRW\_TAPE\_MIGRATION\_DETAIL.RMMRC \*GT 4 )

See "Attribute groups and attributes for the Tape Optimizer Monitoring Agent" on page 17 for descriptions of the attributes in this formula.

### Run at startup

This situation is automatically distributed to instances of this agent.

## Sampling interval

1 minute

### Situation persistence

The number of times the conditions of the situation must occur for the situation to be true is 1.

### Severity

Critical

## **Clearing conditions**

The situation clears when the condition becomes false.

## KRW\_Status\_PENDING\_RELEASE situation

#### Description

The status on the tape copy is PENDING RELEASE.

The situation will be evaluated for each distinct value of the SRCVOL attribute.

#### Formula

\*IF ( \*VALUE KRW\_TAPE\_MIGRATION\_DETAIL.STAT \*EQ 'PENDING RELEASE' )

See "Attribute groups and attributes for the Tape Optimizer Monitoring Agent" on page 17 for descriptions of the attributes in this formula.

#### Run at startup

This situation is automatically distributed to instances of this agent.

## Sampling interval

1 minute

### Situation persistence

The number of times the conditions of the situation must occur for the situation to be true is 1.

#### Severity

Warning

#### **Clearing conditions**

The situation clears when the condition becomes false.

## KRW\_Status\_INCOMPLETE situation

### Description

The status on the tape copy is INCOMPLETE.

The situation will be evaluated for each distinct value of the SRCVOL attribute.

### Formula

\*IF ( \*VALUE KRW\_TAPE\_MIGRATION\_DETAIL.STAT \*EQ 'INCOMPLETE' )

See "Attribute groups and attributes for the Tape Optimizer Monitoring Agent" on page 17 for descriptions of the attributes in this formula.

### Run at startup

This situation is automatically distributed to instances of this agent.

## Sampling interval

1 minute

## Situation persistence

The number of times the conditions of the situation must occur for the situation to be true is 1.

## Severity

Critical

## **Clearing conditions**

The situation clears when the condition becomes false.

# **Chapter 7. Take Action commands reference**

This chapter contains an overview of Take Action commands, references for detailed information about Take Action commands, and descriptions of the Take Action commands included in this monitoring agent, if any.

## **About Take Action commands**

Take Action commands can be run from the portal client or included in a situation or a policy.

When included in a situation, the command runs when the situation becomes true. A Take Action command in a situation is also referred to as reflex automation. When you enable a Take Action command in a situation, you automate a response to system conditions. For example, you can use a Take Action command to send a command to restart a process on the managed system or to send a text message to a cell phone.

Advanced automation uses policies to perform actions, schedule work, and automate manual tasks. A policy comprises a series of automated steps called activities that are connected to create a workflow. After an activity is completed, Tivoli Enterprise Portal receives return code feedback, and advanced automation logic responds with subsequent activities prescribed by the feedback.

A basic Take Action command displays the return code of the operation in a message box that is displayed after the action completes or in a log file. After you close this window, no further information is available for this action.

## More information about Take Action commands

For more information about working with Take Action commands, see the *IBM Tivoli Monitoring User's Guide*.

For a list of the Take Action commands for this monitoring agent and a description of each command, see the Predefined Take Action commands section in this chapter and the information in that section for each individual command.

## **Predefined Take Action commands**

This monitoring agent contains the following Take Action commands:

COPY\_VOLUME

The remaining sections of this chapter contain descriptions of these Take Action commands, which are listed alphabetically. The following information is provided about each Take Action command:

### Description

Which actions the command performs on the system to which it is sent, and the permissions required for the Take Action command to function

#### **Return codes**

Information that the Take Action command returns

## **COPY\_VOLUME** action

## **Description**

Request a volume or range of volumes to be copied based on a predefined copy request template.

## System command

To include the Take Action command in a situation or workflow policy, use the following syntax for the system command: <code>COPY\_VOLUME \</code>

[PROFNAME]

[VOLSER1]

[VOLSER2]

You can use attribute substitution to supply the Take Action command arguments from the situation, for example:

COPY\_VOLUME \

[&{PROFNAME}] \

[&{VOLSER1}] \

[&{VOLSER2}]

You can also use attribute substitution in a workflow policy though the format is slightly different:

COPY\_VOLUME \

[&WaitOnSituation:PROFNAME] \

```
[&WaitOnSituation:VOLSER1] \
```

[&WaitOnSituation:VOLSER2]

## Arguments

- Name: PROFNAME
   Description: Profile name
  - Default:
- Name: VOLSER1
   Description: Volser or beginning of volser range to be copied Default:
- Name: VOLSER2
   Description: Ending of volser range to be copied
   Default:

## **Return codes**

- Return Code: 0 Return Code Type: OK Operating systems: Windows Message ID: KRW0000I Message: The Copy Volume was successfully requested.
- Return Code: 4

Return Code Type: INSUFFICIENT\_USER\_AUTHORITY Operating systems: Windows Message ID: KRW0004E Message: User ID translation failed.

- Return Code: 8 Return Code Type: GENERAL\_ERROR Operating systems: Windows Message ID: KRW0008E Message: Bad parameter list.
- Return Code: 1 Return Code Type: NOT\_RUNNING Operating systems: Windows Message ID: KRW0012S Message: Bad KRS environment.

# **Chapter 8. Policies reference**

This chapter contains an overview of policies, references for detailed information about policies, and descriptions of the predefined policies included in this monitoring agent, if any.

## **About policies**

Policies are an advanced automation technique for implementing more complex workflow strategies than you can create through simple automation.

A *policy* is a set of automated system processes that can perform actions, schedule work for users, or automate manual tasks. You use the Workflow Editor to design policies. You control the order in which the policy executes a series of automated steps, which are also called activities. Policies are connected to create a workflow. After an activity is completed, Tivoli Enterprise Portal receives return code feedback and advanced automation logic responds with subsequent activities prescribed by the feedback.

## More information about policies

This monitoring agent does not provide predefined policies. For more information about working with policies, see the *IBM Tivoli Monitoring User's Guide*.

For information about using the Workflow Editor, see the *IBM Tivoli Monitoring Administrator's Guide* or the Tivoli Enterprise Portal online help.

## **Predefined policies**

The Tape Optimizer Monitoring Agent does not provide predefined policies.

# Appendix A. IBM Tivoli Enterprise Console event mapping

Each event class corresponds to an attribute group in the IBM Tivoli Enterprise Console. For a description of the event slots for each event class, see the lists in this appendix. For more information about mapping attribute groups to event classes, see the *IBM Tivoli Monitoring Administrator's Guide*.

Generic event mapping provides useful event class and attribute information for situations that do not have specific event mapping defined. BAROC files are found on the Tivoli Enterprise Monitoring Server in the installation directory in TECLIB (that is, *install\_dir/cms/TECLIB* for Windows systems and *install\_dir/tables/TEMS\_hostname/TECLIB* for UNIX systems). IBM Tivoli Enterprise Console event synchronization provides a collection of ready-to-use rule sets that you can deploy with minimal configuration. Be sure to install IBM Tivoli Enterprise Console event synchronization to access the correct Sentry.baroc, which is automatically included during base configuration of IBM Tivoli Enterprise Console rules if you indicate that you want to use an existing rulebase. See the *IBM Tivoli Monitoring Installation and Setup Guide* for details.

Each of the event classes is a child of KRW\_Base and is defined in the krw.baroc file. The KRW\_Base event class can be used for generic rules processing for any event from the Tape Optimizer.

For events generated by situations in the Dataset Copy Status attribute group, Tivoli Enterprise Console events are sent using the ITM\_KRW\_DATASET\_COPY\_STATUS class. This class contains the following slots:

- node: STRING
- timestamp: STRING
- dataset: STRING
- jobnum: STRING
- indsnn: INTEGER
- invol: STRING
- outvol: STRING
- outdsnn: INTEGER
- cpyrc: INTEGER
- catrc: INTEGER
- rmmrc: INTEGER

For events generated by situations in the Job Copy Status attribute group, Tivoli Enterprise Console events are sent using the ITM\_KRW\_JOB\_COPY\_STATUS class. This class contains the following slots:

- node: STRING
- timestamp: STRING
- jobname: STRING
- jobnum: STRING
- jobrc: INTEGER
- jobmsg: STRING

For events generated by situations in the Performance Object Status attribute group, Tivoli Enterprise Console events are sent using the ITM\_KRW\_PERFORMANCE\_OBJECT\_STATUS class. This class contains the following slots:

- node: STRING
- timestamp: STRING
- query\_name: STRING
- object\_name: STRING
- object\_type: INTEGER
- object\_type\_enum: STRING
- object\_status: INTEGER
- object\_status\_enum: STRING
- error\_code: INTEGER
- error\_code\_enum: STRING

For events generated by situations in the Product Action Log attribute group, Tivoli Enterprise Console events are sent using the ITM\_KRW\_PRODUCT\_ACTION\_LOG class. This class contains the following slots:

- node: STRING
- timestamp: STRING
- muser: STRING
- profname: STRING
- volser1: STRING
- volser2: STRING
- msgrpse: STRING

For events generated by situations in the Tape Migration Detail attribute group, Tivoli Enterprise Console events are sent using the

ITM\_KRW\_TAPE\_MIGRATION\_DETAIL class. This class contains the following slots:

- node: STRING
- timestamp: STRING
- srcvol: STRING
- volseq: INTEGER
- acttime: STRING
- numfile: INTEGER
- inunit: STRING
- outunit: STRING
- srctbase: STRING
- tartbase: STRING
- copyrc: INTEGER
- catarc: INTEGER
- rmmrc: INTEGER
- renopt: STRING
- nocatopt: STRING
- stkopt: STRING
- cpyttyp: INTEGER
- cpyttyp\_enum: STRING
- stat: STRING
- nexpdat: STRING
- asntime: STRING
- reqnum: INTEGER
- jobname: STRING

For events generated by situations in the Tape Optimizer Actions attribute group, Tivoli Enterprise Console events are sent using the

ITM\_KRW\_TAPE\_OPTIMIZER\_ACTIONS class. This class contains the following slots:

- node: STRING
- timestamp: STRING
- profname: STRING
- profdesc: STRING

For events generated by situations in the Tape Pending Migration Due To Replace attribute group, Tivoli Enterprise Console events are sent using the ITM\_KRW\_TAPE\_PENDING\_MIGRATION\_DUE\_TO\_REPLACE class. This class contains the following slots:

- node: STRING
- timestamp: STRING
- · volser: STRING
- volcnt: INTEGER
- numfiles: INTEGER
- unitname: STRING
- krw\_status: STRING
- · expdate: STRING
- · assigndate: STRING
- jobname: STRING
- fstdsn: STRING

For events generated by situations in the Tape Pending Migration Due To Temp Errors attribute group, Tivoli Enterprise Console events are sent using the ITM\_KRW\_TAPE\_PENDING\_MIGRATION\_DUE\_TO\_TEMP\_ERRORS class. This class contains the following slots:

- · node: STRING
- timestamp: STRING
- volser: STRING
- unitname: STRING
- krw\_status: STRING
- expdate: STRING
- assigndate: STRING
- jobname: STRING
- fstdsn: STRING
- tmperr: INTEGER

For events generated by situations in the Volume Chain List attribute group, Tivoli Enterprise Console events are sent using the ITM\_KRW\_VOLUME\_CHAIN\_LIST class. This class contains the following slots:

- node: STRING
- · timestamp: STRING
- volcnt: INTEGER
- · volchn: STRING
- volcbase: STRING
- nxtvol: STRING
- prvvol: STRING
- cpyctyp: INTEGER
- · cpyctyp\_enum: STRING
- origchn: INTEGER
- origchn\_enum: STRING

For events generated by situations in the Volume Copy Status attribute group, Tivoli Enterprise Console events are sent using the ITM\_KRW\_VOLUME\_COPY\_STATUS class. This class contains the following slots:

- node: STRING
- timestamp: STRING
- jobnum: STRING
- svol: STRING
- cpytime: STRING
- srcvbase: STRING
- tarvbase: STRING
- cpyrc: INTEGER
- catrc: INTEGER
- rmmrc: INTEGER
- inpunit: STRING
- outunit: STRING
- reqnum: STRING
- numfile: INTEGER
- jobname: STRING
- newexpd: STRING
- krw\_status: STRING
- assignt: STRING
- stkopt: STRING
- volseq: INTEGER
- prevvol: STRING
- nextvol: STRING

For events generated by situations in the Volume Dataset List attribute group, Tivoli Enterprise Console events are sent using the ITM\_KRW\_VOLUME\_DATASET\_LIST class. This class contains the following slots:

- node: STRING
- timestamp: STRING
- dsn: STRING

- dsseq: INTEGER
- srcdbase: STRING
- dsnvol: STRING
- origchn: INTEGER
- origchn\_enum: STRING

# **Appendix B. Problem determination**

This chapter provides agent-specific troubleshooting information. See the *IBM Tivoli Monitoring Problem Determination Guide* for general troubleshooting information. Also see "Support information" on page 76 for other problem-solving options.

**Note:** You can resolve some problems by ensuring that your system matches the system requirements listed in Chapter 2, "Requirements for the monitoring agent," on page 5.

## Gathering product information for IBM Software Support

Before contacting IBM Software Support about a problem you are experiencing with this product, gather the information in Table 8 that relates to the problem.

Table 8. Information to gather before contacting IBM Software Support

| Information type                             | Description                                                                                                    |
|----------------------------------------------|----------------------------------------------------------------------------------------------------|
| Log files                                    | Collect trace log files from failing systems. Most logs are located in a logs subdirectory on the host computer. See "Trace logging" on page 62 for lists of all trace log files and their locations. See the <i>IBM Tivoli Monitoring User's Guide</i> for general information about the IBM Tivoli Monitoring environment. |
| Tape Optimizer<br>information                | Version number and patch level                                                                                                    |
| Operating system                             | Operating system version number and patch level                                                                                                    |
| Messages                                     | Messages and other information displayed on the screen                                                                                                    |
| Version numbers for IBM<br>Tivoli Monitoring | <ul><li>Version number of the following members of the monitoring environment:</li><li>IBM Tivoli Monitoring. Also provide the patch level, if available.</li><li>IBM Tivoli Tape Optimizer on z/OS</li></ul>                                                                                                    |
| Screen captures                              | Screen captures of incorrect output, if any.                                                                                                    |
| (UNIX only) Core dump files                  | If the system stops on UNIX systems, collect the core dump file from <i>install_dir</i> /bin directory, where <i>install_dir</i> is the directory where you installed the monitoring agent.                                                                                                    |

See http://www.ibm.com/software/support/probsub.html for information about working with IBM Software Support.

## Built-in problem determination features

The primary problem determination feature in the Tape Optimizer Monitoring Agent is logging. *Logging* refers to the text messages and trace data generated by the Tape Optimizer Monitoring Agent. Messages and trace data are sent to a file.

Trace data captures transient information about the current operating environment when a component or application fails to operate as designed. IBM Software Support personnel use the captured trace information to determine the source of an error or unexpected condition. See "Trace logging" on page 62 for more information.

## **Problem classification**

The following types of problems might occur with the Tape Optimizer Monitoring Agent:

- Installation and configuration
- · General usage and operation

- Display of monitoring data
- Take Action commands

This chapter provides symptom descriptions and detailed workarounds for these problems, as well as describing the logging capabilities of the monitoring agent. See the *IBM Tivoli Monitoring Problem Determination Guide* for general problem determination information.

## **Trace logging**

Trace logs capture information about the operating environment when component software fails to operate as intended. The principal log type is the RAS (Reliability, Availability, and Serviceability) trace log. These logs are in the English language only. The RAS trace log mechanism is available for all components of IBM Tivoli Monitoring. Most logs are located in a logs subdirectory on the host computer. See the following sections to learn how to configure and use trace logging:

- "Principal trace log files"
- "Examples: using trace logs" on page 64
- "Setting RAS trace parameters" on page 65

**Note:** The documentation refers to the RAS facility in IBM Tivoli Monitoring as "RAS1".

IBM Software Support uses the information captured by trace logging to trace a problem to its source or to determine why an error occurred. All components in the IBM Tivoli Monitoring environment have a default tracing level. The tracing level can be changed on a per-component level to adjust the type of trace information collected, the degree of trace detail, the number of trace logs to be kept, and the amount of disk space used for tracing.

## Overview of log file management

Table 9 on page 63 provides the names, locations, and descriptions of RAS1 log files. The log file names adhere to the following naming convention:

### Windows systems

hostname\_productcode\_program\_HEXtimestamp-nn.log

### Linux and UNIX systems

hostname\_productcode\_HEXtimestamp-nn.log

### where:

- *hostname* is the host name of the computer where the monitoring component is running.
- *productcode* is the two-character product code. For Tape Optimizer, the product code is rw.
- program is the name of the program being run.
- *HEXtimestamp* is a hexadecimal time stamp representing the time at which the program started.
- *nn* is a rolling log suffix.

## Principal trace log files

Table 9 on page 63 contains locations, file names, and descriptions of trace logs that can help determine the source of problems with agents.

| System where log is located                      | File name and path                                                                                                    | Description                                                                                                    |
|--------------------------------------------------|----------------------------------------------------------------------------------------------------|----------------------------------------------------------------------------------------------------|
| On the Tivoli<br>Enterprise<br>Monitoring Server | <ul> <li>Windows: The file in the <i>install_dir</i>\InstallITM path</li> <li>UNIX: The candle_installation.log file in the <i>install_dir</i>/logs path</li> </ul>                                                                                                  | Provides details about products that are installed.<br><b>Note:</b> Trace logging is enabled by default. A configuration step is not required to enable this tracing. |
|                                                  | The Warehouse_Configuration.log file is in the following location on Windows systems: <i>install_dir</i> \InstallITM                                                                                                    | Provides details about the configuration of data warehousing for historical reporting.                                                                                |
|                                                  | <ul> <li>The name of the RAS log file is as follows:</li> <li>Windows: install_dir\logs\<br/>hostname_ms_timestamp-nn.log</li> <li>UNIX: install_dir/logs/<br/>hostname_productcode_timestamp.log</li> </ul>                                                         | Traces activity on the monitoring server.                                                                                                    |
|                                                  | <b>Note:</b> File names for RAS1 logs include a hexadecimal time stamp.                                                                                                    |                                                                                                    |
|                                                  | Also on UNIX, a log with a decimal time<br>stamp is provided:<br><i>hostname_productcode_timestamp</i> .log and<br><i>hostname_productcode_</i><br><i>timestamp</i> .pid <i>nnnn</i> in the <i>install_dir</i> /logs<br>path, where nnnnn is the process ID number.  |                                                                                                    |
| On the Tivoli                                    | The name of the RAS log file is as follows:                                                                                                    | Traces activity on the portal server.                                                                                                    |
| Enterprise Portal<br>Server                      | <ul> <li>Windows: install_dir\logs\<br/>hostname_cq_HEXtimestamp-nn.log</li> </ul>                                                                                                    |                                                                                                    |
|                                                  | <ul> <li>UNIX: install_dir/logs/<br/>hostname_cq_HEXtimestamp-nn.log</li> </ul>                                                                                                    |                                                                                                    |
|                                                  | <b>Note:</b> File names for RAS1 logs include a hexadecimal time stamp.                                                                                                    |                                                                                                    |
|                                                  | Also on UNIX, a log with a decimal time<br>stamp is provided:<br><i>hostname_productcode_timestamp</i> .log and<br><i>hostname_productcode_</i><br><i>timestamp</i> .pid <i>nnnnn</i> in the <i>install_dir</i> /logs<br>path, where nnnnn is the process ID number. |                                                                                                    |
|                                                  | The teps_odbc.log file is located in the following path                                                                                                    | When you enable historical reporting, this log file traces the status of the warehouse proxy agent.                                                                   |
|                                                  | • Windows: <i>install_dir</i> \InstallITM path.                                                                                                    |                                                                                                    |
|                                                  | • UNIX: install_dir/logs                                                                                                    |                                                                                                    |

Table 9. Trace log files for problem determination agents

| System where log is located                           | File name and path                                                                                                    | Description                                                                                                    |
|-------------------------------------------------------|----------------------------------------------------------------------------------------------------|----------------------------------------------------------------------------------------------------|
| On the computer<br>that hosts the<br>monitoring agent | The RAS1 log files are as follows:<br>These logs are in the following directories:<br>• UNIX: <i>install dir/</i> logs                                                                                                    | Traces activity of the monitoring agent.                                                                                                    |
|                                                       | The agent operations log files are as follows:<br><i>instance_hostname_</i> RW.LG0 is the current log<br>created when the agent was started<br><i>instance_hostname_</i> RW.LG1 is the backup of<br>the previous log<br>These logs are in the following directory<br>depending on the operating system that you<br>are using: | <ul> <li>Shows whether the agent was able to connect to the monitoring server. Shows which situations are started and stopped, and shows other events while the agent is running. A new version of this file is generated every time the agent is restarted.</li> <li>IBM Tivoli Monitoring generates one backup copy of the *.LG0 file with the tag .LG1. View .LG1 to learn the following details regarding the <i>previous</i> monitoring session:</li> <li>Status of connectivity with the monitoring server.</li> <li>Situations that were running.</li> <li>The success or failure status of Take Action commands.</li> </ul> |
|                                                       | <ul> <li>The Take Action command log files are as follows:</li> <li><i>host_</i>rw_<i>takeactioncommand</i>.log</li> <li>The logs are in the following directories:</li> </ul>                                                                                                    | Traces activity each time a Take Action command<br>runs. For example, when a hypothetical<br><b>start_command</b> Take Action command runs,<br>IBM Tivoli Monitoring generates a<br>start_command.log file.                                                                                                    |

Table 9. Trace log files for problem determination agents (continued)

Definitions of variables:

*timestamp* is time stamp whose format includes year (y), month (m), day (d), hour (h), and minute (m), as follows: **yyyymmdd hhmm** 

HEXtimestamp is a hexadecimal representation of the time at which the process was started.

*install\_dir* represents the directory path where you installed the IBM Tivoli Monitoring component. *install\_dir* can represent a path on the computer that host the monitoring system, the monitoring agent, or the portal.

instance refers to the name of the database instance that you are monitoring.

hostname refers to the name of the computer on which the IBM Tivoli Monitoring component runs.

*nn* represents the circular sequence in which logs are rotated. Ranges from 1-5, by default, though the first is always retained, because it includes configuration parameters.

productcode specifies the product codes, for example, um for Universal Agent or nt for Windows.

See the *IBM Tivoli Monitoring Installation and Setup Guide* for more information on the complete set of trace logs that are maintained on the monitoring server.

## Examples: using trace logs

Typically, IBM Software Support applies specialized knowledge to analyze trace logs to determine the source of problems. You can open trace logs in a text editor to learn some basic facts about your IBM Tivoli Monitoring environment. The following examples are from the Tivoli Enterprise Monitoring Server log.

### Example one

This excerpt shows the typical log for a failed connection between a monitoring agent and a monitoring server with the host name **server1a**:

(Thursday, August 11, 2005, 08:21:30-{94C}kdcl0cl.c,105,"KDCL0\_ClientLookup") status=1c020006, "location server unavailable", ncs/KDC1\_STC\_SERVER\_UNAVAILABLE (Thursday, August 11, 2005, 08:21:35-{94C}kraarreg.cpp,1157,"LookupProxy") Unable to connect to broker at ip.pipe:: status=0, "success", ncs/KDC1\_STC\_OK
(Thursday, August 11, 2005, 08:21:35-{94C}kraarreg.cpp,1402,"FindProxyUsingLocalLookup") Unable
to find running CMS on CT CMSLIST <IP.PIPE:#server1a>

### Example two

The following excerpts from the trace log *for the monitoring server* show the status of an agent, identified here as "Remote node." The name of the computer where the agent is running is **SERVER5B**:

(42C039F9.0000-6A4:kpxreqhb.cpp,649,"HeartbeatInserter") Remote node SERVER5B:RW is ON-LINE. ... (42C3079B.0000-6A4:kpxreqhb.cpp,644,"HeartbeatInserter") Remote node SERVER5B:RW is OFF-LINE.

Key points regarding the preceding excerpt:

- The monitoring server appends the **RW** product code to the server name to form a unique name (SERVER5B:RW) for this instance of the Tape Optimizer Monitoring Agent. This unique name enables you to distinguish multiple monitoring products that might be running on **SERVER5B**.
- The log shows when the agent started (ON-LINE) and later stopped (OFF-LINE) in the environment.
- For the sake of brevity an ellipsis (...) represents the series of trace log entries that were generated while the agent was running.
- Between the ON-LINE and OFF-LINE log entries, the agent was communicating with the monitoring server.
- The ON-LINE and OFF-LINE log entries are always available in the trace log. All trace levels that are described in "Setting RAS trace parameters" provide these entries.

On Windows, you can use the following alternate method to view trace logs:

- In the Windows Start menu, choose Program Files > IBM Tivoli Monitoring > Manage Tivoli Enterprise Monitoring Services. The Manage Tivoli Enterprise Monitoring Services window is displayed.
- 2. Right-click a component and select **Advanced** > **View Trace Log** in the pop-up menu. For example, if you want to view the trace log of the Tape Optimizer agent, right-click the name of the that agent in the window. You can also use the viewer to access remote logs.
  - **Note:** The viewer converts time stamps in the logs to a format that is easier to read.

## Setting RAS trace parameters

### Objective

Pinpoint a problem by setting detailed tracing of individual components of the monitoring agent and modules.

## **Background Information**

The Tape Optimizer Monitoring Agent uses RAS1 tracing and generates the logs described in Table 9 on page 63. The default RAS1 trace level is ERROR.

## Before you begin

See "Overview of log file management" on page 62 to ensure that you understand log rolling and can reference the correct log files when you manage log file generation.

## After you finish

Monitor the size of the **logs** directory. Default behavior can generate a total of 45 to 60 MB for each agent that is running on a computer. For example, each database instance that you monitor can generate 45 to 60 MB of log data. See the "Procedure" section to learn how to adjust file size and numbers of log files to prevent logging activity from occupying too much disk space.

Regularly prune log files other than the RAS1 log files in the logs directory. Unlike the RAS1 log files that are pruned automatically, other log types can grow indefinitely, for example, the logs in Table 9 on page 63 that include a process ID number (PID).

Consider using collector trace logs as an additional source of information.

**Note:** The **KDC\_DEBUG** setting and the Maximum error tracing setting can generate a large amount of trace logging. Use them only temporarily, while you are problem determination problems. Otherwise, the logs can occupy excessive amounts of hard disk space.

## Procedure

On Windows systems, you can use the graphical user interface to set trace options:

- 1. Open the Manage Tivoli Enterprise Monitoring Services window.
- 2. Right-click the icon of the monitoring agent whose logging you want to modify.
- 3. Select **Advanced** > **Edit Trace Parms**. The Tivoli Enterprise Monitoring Server Trace Parameters window is displayed.
- 4. Select a new trace setting in the pull-down menu in the **Enter RAS1 Filters** field or type a valid string.

The selections are as follows:

- General error tracing. KBB\_RAS1=ERROR
- Intensive error tracing. KBB\_RAS1=ERROR (UNIT:kqz ALL)
- Maximum error tracing. KBB\_RAS1=ERROR (UNIT:kqz ALL) (UNIT:kra ALL)

**Notes:** As this example shows, you can set multiple RAS tracing options in a single statement.

- 5. Modify the value for 'Maximum Log Size Per File (MB)" to change the log file size (changes LIMIT value).
- 6. Modify the value for 'Maximum Number of Log Files Per Session" to change the number of log files per startup of a program (changes COUNT value).
- 7. Modify the value for 'Maximum Number of Log Files Total" to change the number of log files for all startups of a program (changes MAXFILES value).
- 8. (*Optional*) Click Y (Yes) in the **KDC\_DEBUG Setting** menu to log information that can help you diagnose communications and connectivity problems between the monitoring agent and the monitoring server.
  - **Note:** The **KDC\_DEBUG** setting and the Maximum error tracing setting can generate a large amount of trace logging. Use them only temporarily, while you are troubleshooting problems. Otherwise, the logs can occupy excessive amounts of hard disk space.
- 9. Click **OK**. You see a message reporting a restart of the monitoring agent so that your changes take effect.

You can also manually edit the RAS1 trace logging parameters using this method:

- Open the trace options file: Windows: install\_dir\tmaitm6\KRWENV UNIX: install\_dir/config/rw.ini
- Edit the line that begins with KBB\_RAS1= to set trace logging preferences. For example, if you want detailed trace logging, set the Maximum Tracing option:KBB\_RAS1=ERROR (UNIT:kqz ALL) (UNIT:kra ALL)
- 3. Edit the line that begins with **KBB\_RAS1\_LOG**= to manage the generation of log files:
  - MAXFILES: the total number of files that are to be kept for all startups of a given program. When this value is exceeded, the oldest log files are discarded. Default value is 9.
  - LIMIT: the maximum size, in megabytes (MB) of a RAS1 log file. Default value is 5.
  - IBM Software Support might guide you to modify the following parameters:
    - COUNT: the number of log files to keep in the rolling cycle of one program startup. Default is 3.
    - PRESERVE: the number of files that are not to be reused in the rolling cycle of one program startup. Default value is 1.
  - **Notes:** The **KBB\_RAS1\_LOG** parameter also provides for the specification of the log file directory, log file name, and the inventory control file directory and name. Do not modify these values or log information can be lost.
- 4. Restart the monitoring agent so that your changes take effect.

## **Problems and workarounds**

The following sections provide symptoms and workarounds for problems that might occur with the Tape Optimizer Monitoring Agent:

- "Installation and configuration problem determination" on page 67
- "Remote deployment problem determination" on page 69
- "Agent problem determination" on page 70
- "Workspace problem determination" on page 71
- "Situation problem determination" on page 73
- **Note:** You can resolve some problems by ensuring that your system matches the system requirements listed in Chapter 2, "Requirements for the monitoring agent," on page 5.

This section provides agent-specific problem determination information. See the *IBM Tivoli Monitoring Problem Determination Guide* for general problem determination information.

## Installation and configuration problem determination

This section provides tables that show solutions for installation, configuration, and uninstallation problems.

| Table 10. | Problems and | l solutions | for installation | and configuration |
|-----------|--------------|-------------|------------------|-------------------|
|-----------|--------------|-------------|------------------|-------------------|

| Problem                                                                                                    | Solution                                                                                                    |
|----------------------------------------------------------------------------------------------------|----------------------------------------------------------------------------------------------------|
| <ul> <li>A problem can arise when you install and configure a new monitoring agent to a computer where other agents are running as described in this example:</li> <li>Agents are running on computer and communicating with a Tivoli Enterprise Monitoring Server, called TEMS1.</li> <li>You install a new agent on the same computer and you want this agent to communicate with a different monitoring server, called TEMS2.</li> <li>When you configure the new agent to communicate with TEMS2, all the existing agents are re-configured to communicate with TEMS2.</li> </ul> | You must reconfigure the previously existing agents to restore their communication connection with <b>TEMS1</b> . For example, you can right-click the row for a specific agent in the Manage Tivoli Enterprise Monitoring Services, and select <b>Reconfigure</b> . See the <i>IBM Tivoli Monitoring Installation and Setup Guide</i> for more information on reconfiguration.                                                                                                    |
| Diagnosing problems with product browse settings (Windows systems only).                                                                                                    | When you have problems with browse settings, perform the following steps:                                                                                                    |
|                                                                                                    | <ol> <li>Click Start &gt; Programs &gt; IBM Tivoli Monitoring &gt;<br/>Manage Tivoli Enterprise Monitoring Services. The<br/>Manage Tivoli Enterprise Monitoring Services window<br/>is displayed.</li> <li>Right-click the Windows agent and select Browse<br/>Settings. A text window is displayed.</li> <li>Click Save As and save the information in the text file.<br/>If requested, you can forward this file to IBM Software<br/>Support for analysis.</li> </ol>                                                                                                    |
| A message similar to "Unable to find running CMS on CT_CMSLIST" in the log file is displayed.                                                                                                    | <ul> <li>If a message similar to "Unable to find running CMS on CT_CMSLIST" is displayed in the Log file, the agent is not able to connect to the monitoring server. Confirm the following points:</li> <li>Do multiple network interface cards (NICs) exist on the system?</li> <li>If multiple NICs exist on the system, find out which one is configured for the monitoring server. Ensure that you specify the correct host name and port settings for communication in the IBM Tivoli Monitoring environment.</li> </ul>                                                                                                    |
| The system is experiencing high CPU usage.                                                                                                    | Agent process: View the memory usage of the KRWCMA process. If CPU usage seems to be excessive, recycle the monitoring agent.<br>Network Cards: The network card configurations can decrease the performance of a system. Each of the stream of packets that a network card receives (assuming it is a broadcast or destined for the under-performing system) must generate a CPU interrupt and transfer the data through the I/O bus. If the network card in question is a bus-mastering card, work can be off-loaded and a data transfer between memory and the network card can continue without using CPU processing power.<br>Bus-mastering cards are generally 32-bit and are based on PCI or EISA bus architectures. |

| Problem                                                                             | Solution                                                                                                    |  |
|-------------------------------------------------------------------------------------|----------------------------------------------------------------------------------------------------|--|
| On Windows, uninstallation of IBM Tivoli Monitoring fails to uninstall              | Be sure that you follow the general uninstallation process described in the <i>IBM Tivoli Monitoring Installation and Setup Guide</i> :            |  |
| the entire environment.                                                             | 1. Remove Tivoli Enterprise Monitoring Server Application support by completing the following steps:                                               |  |
|                                                                                     | a. Use Manage Tivoli Enterprise Monitoring Services.                                                                                               |  |
|                                                                                     | b. Select Tivoli Enterprise Monitoring Server.                                                                                                    |  |
|                                                                                     | c. Right-click and select Advanced.                                                                                                    |  |
|                                                                                     | d. Select Remove TEMS application support.                                                                                                    |  |
|                                                                                     | e. Select the agent to remove its application support.                                                                                             |  |
|                                                                                     | 2. Uninstall monitoring agents first, as in the following examples:                                                                                |  |
|                                                                                     | <ul> <li>Uninstall a single monitoring agent for a specific database.</li> <li>-OR-</li> </ul>                                                     |  |
|                                                                                     | <ul> <li>Uninstall all instances of a monitoring product, such as IBM Tivoli<br/>Monitoring for Databases.</li> </ul>                              |  |
|                                                                                     | 3. Uninstall IBM Tivoli Monitoring.                                                                                                    |  |
| The way to remove inactive managed systems (systems                                 | Use the following steps to remove, but not uninstall, an offline managed system from the Navigator tree:                                           |  |
| whose status is OFFLINE) from<br>the Navigator tree in the portal is<br>not obvious | 1. Click the Enterprise icon in the Navigator tree.                                                                                                |  |
|                                                                                     | 2. Right-click, then click Workspace > Managed System Status.                                                                                      |  |
|                                                                                     | 3. Right-click the offline managed system, and select <b>Clear offline entry</b> .                                                                 |  |
|                                                                                     | If you also want to uninstall the monitoring agent, use the procedure described in the <i>IBM Tivoli Monitoring Installation and Setup Guide</i> . |  |

## Remote deployment problem determination

Table 12 lists problems that might occur with remote deployment. This section provides agent-specific problem determination information. See the *IBM Tivoli Monitoring Problem Determination Guide* for general problem determination information.

This section describes problems and solutions for remote deployment and removal of agent software using Agent Remote Deploy.

Table 12. Remote deployment problems and solutions

| Problem                                                                                                    | Solution                                                                                                    |
|----------------------------------------------------------------------------------------------------|----------------------------------------------------------------------------------------------------|
| While you are using the remote deployment feature<br>to install the Tape Optimizer Monitoring Agent, an<br>empty command window is displayed on the target<br>computer. This problem occurs when the target of<br>remote deployment is a Windows computer. (See the<br><i>IBM Tivoli Monitoring Installation and Setup Guide</i> for<br>more information on the remote deployment feature.) | Do not close or modify this window. It is part of the installation process and is dismissed automatically.                                                                                                    |
| The removal of a monitoring agent fails when you<br>use the remote removal process in the Tivoli<br>Enterprise Portal desktop or browser.                                                                                                    | This problem might occur when you attempt the remote<br>removal process immediately after you have restarted the<br>Tivoli Enterprise Monitoring Server. You must allow time for<br>the monitoring agent to refresh its connection with the Tivoli<br>Enterprise Monitoring Server before you begin the remote<br>removal process. |

## Agent problem determination

This section lists problems that might occur with agents.

This chapter provides agent-specific problem determination. See the *IBM Tivoli Monitoring Problem Determination Guide* for general problem determination information.

Table 13. Agent problems and solutions

| Problem                                                                                                    | Solution                                                                                                    |
|----------------------------------------------------------------------------------------------------|----------------------------------------------------------------------------------------------------|
| Log data accumulates too rapidly.                                                                                                    | Check the RAS trace option settings, which are described in "Setting RAS trace parameters" on page 65. The trace options settings that you can set on the KBB_RAS1= and KDC_DEBUG= lines potentially generate large amounts of data. |
| When using the F1 key or<br>selecting Help> Contents and<br>Index, you receive a message in<br>your Microsoft Internet Explorer<br>browser which states, "It seems<br>javascript is disabled in your<br>browser, please enable it and<br>reload again, or click here to<br>view without javascript." If you<br>select 'here', the Tivoli Enterprise<br>Portal V6.1 Help is displayed, but<br>the agent help is not. | Ensure that the local site is added to the trusted site for the browser, and then enable the javascript.                                                                                                    |
| If you want to receive multiple<br>trace logs for separate<br>invocations of the same Take<br>Action command, leaving this<br>setting on permanently fills the<br>available disk space.                                                                                                    | Do not leave this setting on permanently. By doing so, you create a new log file<br>for each invocation of the Take Action command and ALL of them are left on the<br>agent system.                                                  |

Table 13. Agent problems and solutions (continued)

| Problem                                                                                                    | Solution                                                                                                    |
|----------------------------------------------------------------------------------------------------|----------------------------------------------------------------------------------------------------|
| A configured and running<br>instance of the monitoring agent<br>is not displayed in the Tivoli<br>Enterprise Portal, but other<br>instances of the monitoring agent<br>on the same system do appear in | Tivoli Monitoring products use Remote Procedure Call (RPC) to define and control product behavior. RPC is the mechanism that allows a client process to make a subroutine call (such as GetTimeOfDay or ShutdownServer) to a server process somewhere in the network. Tivoli processes can be configured to use TCP/UDP, TCP/IP, SNA, and SSL as the desired protocol (or delivery mechanism) for RPCs.                                                                                                    |
| the portal.                                                                                                    | "IP.PIPE" is the name given to Tivoli TCP/IP protocol for RPCs. The RPCs are<br>socket-based operations that use TCP/IP ports to form socket addresses. IP.PIPE<br>implements virtual sockets and multiplexes all virtual socket traffic across a single<br>physical TCP/IP port (visible from the netstat command).                                                                                                    |
|                                                                                                    | A Tivoli process derives the physical port for IP.PIPE communications based on<br>the configured, well-known port for the HUB Tivoli Enterprise Monitoring Server.<br>(This well-known port or BASE_PORT is configured using the 'PORT:' keyword on<br>the KDC_FAMILIES / KDE_TRANSPORT environment variable and defaults to<br>'1918'.)                                                                                                    |
|                                                                                                    | The physical port allocation method is defined as $(BASE_PORT + 4096*N)$ where N=0 for a Tivoli Enterprise Monitoring Server process and N={1, 2,, 15} for a non-Tivoli Enterprise Monitoring Server. Two architectural limits result as a consequence of the physical port allocation method:                                                                                                    |
|                                                                                                    | <ul> <li>No more than one Tivoli Enterprise Monitoring Server reporting to a specific<br/>Tivoli Enterprise Monitoring Server HUB can be active on a system image.</li> </ul>                                                                                                    |
|                                                                                                    | • No more than 15 IP.PIPE processes can be active on a single system image.                                                                                                    |
|                                                                                                    | A single system image can support any number of Tivoli Enterprise Monitoring<br>Server processes (address spaces) provided that each Tivoli Enterprise<br>Monitoring Server on that image reports to a different HUB. By definition, there is<br>one Tivoli Enterprise Monitoring Server HUB per monitoring Enterprise, so this<br>architecture limit has been simplified to one Tivoli Enterprise Monitoring Server<br>per system image.                                                                                                    |
|                                                                                                    | No more that 15 IP.PIPE processes or address spaces can be active on a single system image. With the first limit expressed above, this second limitation refers specifically to Tivoli Enterprise Monitoring Agent processes: no more that 15 agents per system image.                                                                                                    |
|                                                                                                    | This limitation can be circumvented (at current maintenance levels, IBM Tivoli<br>Monitoring V6.1 Fix Pack 4 and later) if the Tivoli Enterprise Monitoring Agent<br>process is configured to use EPHEMERAL IP.PIPE. (This is IP.PIPE configured<br>with the 'EPHEMERAL:Y' keyword in the KDC_FAMILIES / KDE_TRANSPORT<br>environment variable). There is no limitation to the number of ephemeral IP.PIPE<br>connections per system image. If ephemeral endpoints are used, the Warehouse<br>Proxy Agent is accessible from the Tivoli Enterprise Monitoring Server associated<br>with the agents using ephemeral connections either by running the Warehouse<br>Proxy Agent on the same computer or by using the Firewall Gateway feature.<br>(The Firewall Gateway feature relays the Warehouse Proxy Agent connection<br>from the Tivoli Enterprise Monitoring Server computer to the Warehouse Proxy<br>Agent computer if the Warehouse Proxy Agent cannot coexist on the same<br>computer.) |

## Workspace problem determination

Table 14 on page 72 shows problems that might occur with workspaces. This chapter provides agent-specific problem determination information. See the *IBM Tivoli Monitoring Problem Determination Guide* for general problem determination information.

Table 14. Workspace problems and solutions

| Problem                                                                                                    | Solution                                                                                                    |  |  |
|----------------------------------------------------------------------------------------------------|----------------------------------------------------------------------------------------------------|--|--|
| The process application components are available, but the Availability status shows PROCESS_DATA_NOT_ AVAILABLE. | This problem occurs because the <b>PerfProc</b> performance object is disabled. When this condition exists, IBM Tivoli Monitoring cannot collect performance data for this process. Do the following to confirm that this problem exists and resolve it:                                                                                                    |  |  |
|                                                                                                    | 1. Choose Run in the Windows Start menu.                                                                                                    |  |  |
|                                                                                                    | 2. Type perfmon.exe in the <b>Open</b> field of the Run window. The Performance window is displayed.                                                                                                    |  |  |
|                                                                                                    | <ol> <li>Click the plus sign (+) in the tool bar located above the right<br/>pane. The Add Counters window is displayed.</li> </ol>                                                                                                    |  |  |
|                                                                                                    | <ol> <li>Look for Process in the Performance object pull-down<br/>menu.</li> </ol>                                                                                                    |  |  |
|                                                                                                    | 5. Perform one of the following actions:                                                                                                    |  |  |
|                                                                                                    | <ul> <li>If you see <b>Process</b> in the pull-down menu, the <b>PerfProc</b><br/>performance object is enabled and the problem is coming<br/>from a different source. You might need to contact IBM<br/>Software Support.</li> </ul>                                                                                                    |  |  |
|                                                                                                    | <ul> <li>If you do not see <b>Process</b> in the pull-down menu, use the<br/>Microsoft utility from the following Web site to enable the<br/><b>PerfProc</b> performance object:</li> </ul>                                                                                                    |  |  |
|                                                                                                    | http://www.microsoft.com/windows2000/techinfo<br>/reskit/tools/existing<br>/exctrlst-o.asp                                                                                                    |  |  |
|                                                                                                    | The <b>Process</b> performance object becomes visible in the <b>Performance object</b> pull-down menu of the Add Counters windows, and IBM Tivoli Monitoring is able to detect Availability data.                                                                                                    |  |  |
|                                                                                                    | 6. Restart the monitoring agent.                                                                                                    |  |  |
| The name of the attribute does not display in a bar chart or graph view.                                         | When a chart or graph view that includes the attribute is scaled<br>to a small size, a blank space is displayed instead of a truncated<br>name. To see the name of the attribute, expand the view of the<br>chart until there is sufficient space to display all characters of the<br>attribute name.                                                                                                    |  |  |
| You start collection of historical data but the data                                                             | Managing options for historical data collection:                                                                                                    |  |  |
| cannot be seen.                                                                                                  | • Basic historical data collection populates the Warehouse with<br>raw data. This type of data collection is turned off by default.<br>See the <i>IBM Tivoli Monitoring Administrator's Guide</i> for<br>information on managing this feature including how to set the<br>interval at which data is collected. By setting a more frequent<br>interval for data collection you reduce the load on the system<br>incurred every time data is uploaded.                                |  |  |
|                                                                                                    | • You use the Summarization and Pruning monitoring agent to collect specific amounts and types of historical data. Be aware that historical data is not displayed until the Summarization and Pruning monitoring agent begins collecting the data. By default, this agent begins collection at 2 AM daily. At that point, data is visible in the workspace view. See the <i>IBM Tivoli Monitoring Administrator's Guide</i> to learn how to modify the default collection settings. |  |  |

| Problem                                                                                                    | Solution                                                                                                    |
|----------------------------------------------------------------------------------------------------|----------------------------------------------------------------------------------------------------|
| Historical data collection is unavailable because<br>of incorrect queries in the Tivoli Enterprise Portal. | The column, Sort By, Group By, and First/Last functions are not compatible with the historical data collection feature. Use of these advanced functions makes a query ineligible for historical data collection.   |
|                                                                                                    | Even if data collection has been started, you cannot use the time<br>span feature if the query for the chart or table includes column<br>functions or advanced query options (Sort By, Group By, First /<br>Last). |
|                                                                                                    | To ensure support of historical data collection, do not use the Sort By, Group By, or First/Last functions in your queries.                                                                                        |
|                                                                                                    | See the <i>IBM Tivoli Monitoring Administrator's Guide</i> or the Tivoli Enterprise Portal online help for information about the Historical Data Collection function.                                              |
| When you use a long process name in the situation, the process name is truncated.                          | Truncation of process or service names for situations in the<br>Availability table in the portal display is the expected behavior.<br>100 bytes is the maximum name length.                                        |
| Regular (non-historical) monitoring data fails to be displayed.                                            | Check the formation of the queries you use to gather data. For example, look for invalid SQL statements.                                                                                                    |
| Navigator items and workspace titles are labeled<br>with internal names such as Kr6:KR60000 or             | Ensure application support has been added on the monitoring server, portal server, and portal client.                                                                                                    |
| as Disk).                                                                                                  | For more information and instruction on installing application support see "Installing and enabling application support" in the <i>IBM Tivoli Monitoring Installation and Setup Guide</i> .                        |

## Situation problem determination

This section provides information about both general situation problems and problems with the configuration of situations. See the *IBM Tivoli Monitoring Problem Determination Guide* for more information about problem determination for situations.

## General situation problems

Table 15 lists general problems that might occur with situations.

Table 15. General situation problems and solutions

| Problem                                                                                                    | Solution                                                                                                    |
|----------------------------------------------------------------------------------------------------|----------------------------------------------------------------------------------------------------|
| Monitoring activity requires too much disk space.                                                                                                    | Check the RAS trace logging settings that are described in "Setting RAS trace parameters" on page 65. For example, trace logs grow rapidly when you apply the <b>ALL</b> logging option.                                                                                                    |
| Monitoring activity requires too many system resources.                                                                                                    | "Disk capacity planning for historical data" on page 38 describes the<br>performance impact of specific attribute groups. If possible, decrease your<br>use of the attribute groups that require greater system resources.                                                                                                    |
| A formula that uses mathematical<br>operators appears to be incorrect. For<br>example, if you were monitoring Linux, a<br>formula that calculates when <b>Free</b><br><b>Memory</b> falls under 10 percent of <b>Total</b><br><b>Memory</b> does not work: LT<br>#'Linux_VM_Stats.Total_Memory' / 10 | This formula is incorrect because situation predicates support only logical operators. Your formulas cannot have mathematical operators. <b>Note:</b> The Situation Editor provides alternatives to math operators. Regarding the example, you can select <b>% Memory Free</b> attribute and avoid the need for math operators. |

Table 15. General situation problems and solutions (continued)

| Problem                                                                                                    | Solution                                                                                                    |  |
|----------------------------------------------------------------------------------------------------|----------------------------------------------------------------------------------------------------|--|
| You want to change the appearance of<br>situations when they are displayed in the<br>Navigation tree.                                                                                                    | <ol> <li>Right-click an item in the Navigation tree.</li> <li>Select Situations in the pop-up menu. The Situation Editor window i displayed.</li> <li>Select the situation that you want to modify.</li> <li>Use the State pull-down menu in the lower right of the window to set the status and appearance of the Situation when it triggers.<br/>Note: The State setting is not related to severity settings in IBM Tive Enterprise Console.</li> </ol> |  |
| When a situation is triggered in the<br>Event Log attribute group, it remains in<br>the Situation Event Console as long as<br>the event ID entry is present in the<br>Event Log workspace. When this event<br>ID entry is removed from the Event Log<br>workspace on the Tivoli Enterprise<br>Portal, the situation is also cleared even<br>if the actual problem that caused the<br>event is not resolved, and the event ID<br>entry is also present in the Windows<br>Event Viewer. | There is a timeout on the cache of events for the NT Event Log group.<br>Increase the cache time of Event Log collection to meet your requirements<br>by adding the following variable and timeout value to the KXXENV file for<br>the agent: CDP_NT_EVENT_LOG_CACHE_TIMEOUT=3600<br>This variable determines how long events from the NT Event Log are kept.                                                                                             |  |

## Problems with configuration of situations

Table 16 lists problems that might occur with configuring situations.

This section provides problem determination information for agent situations. Be sure to consult the *IBM Tivoli Monitoring Problem Determination Guide* for more general problem determination information.

Table 16. Problems with configuring situations that you solve in the Situation Editor

| Problem                                                                                                    | Solution                                                                                                    |  |  |
|----------------------------------------------------------------------------------------------------|----------------------------------------------------------------------------------------------------|--|--|
| <ol> <li>Note: To get started with the solution</li> <li>Launch the Tivoli Enterprise Port</li> <li>Click Edit &gt; Situation Editor.</li> <li>In the tree view, choose the agen</li> <li>Choose the situation in the list. T</li> </ol> | ns in this section, perform these steps:<br>al.<br>nt whose situation you want to modify.<br>The Situation Editor view is displayed.                                                                                                    |  |  |
| The situation for a specific agent is<br>not visible in the Tivoli Enterprise<br>Portal.                                                                                                    | Open the Situation Editor. Access the All managed servers view. If the situation is absent, confirm that the monitoring server has been seeded for the agent. If not, seed the server, as described in the <i>IBM Tivoli Monitoring Installation and Setup Guide</i> .                                                                                              |  |  |
| The monitoring interval is too long.                                                                                                    | Access the Situation Editor view for the situation that you want to modify. Check the <b>Sampling interval</b> area in the <b>Formula</b> tab. Adjust the time interval as needed.                                                                                                    |  |  |
| The situation did not activate at startup.                                                                                                    | <ul> <li>Manually recycle the situation as follows:</li> <li>1. Right-click the situation and choose Stop Situation.</li> <li>2. Right-click the situation and choose Start Situation.</li> <li>Note: You can permanently avoid this problem by placing a check mark in the Run at Startup option of the Situation Editor view for a specific situation.</li> </ul> |  |  |
| The situation is not displayed.                                                                                                    | Click the <b>Action</b> tab and check whether the situation has an automated corrective action. This action can occur directly or through a policy. The situation might be resolving so quickly that you do not see the event or the update in the graphical user interface.                                                                                        |  |  |

| Problem                                                                                      | Solution                                                                                                    |
|----------------------------------------------------------------------------------------------|----------------------------------------------------------------------------------------------------|
| An Alert event has not occurred<br>even though the predicate has<br>been properly specified. | Check the logs, reports, and workspaces.                                                                                                    |
| A situation fires on an unexpected managed object.                                           | Confirm that you have distributed and started the situation on the correct managed system.                                                                                                    |
| The product did not distribute the situation to a managed system.                            | Click the <b>Distribution</b> tab and check the distribution settings for the situation.                                                                                                    |
| The situation does not fire.                                                                 | This problem can be caused when incorrect predicates are present in the formula that defines the situation. For example, the managed object shows a state that normally triggers a monitoring event, but the situation is not true because the wrong attribute is specified in the formula.                                                                                                    |
|                                                                                              | In the <b>Formula</b> tab, analyze predicates as follows:                                                                                                    |
|                                                                                              | 1. Click the <i>fx</i> icon in the upper-right corner of the Formula area. The Show formula window is displayed.                                                                                                    |
|                                                                                              | <ul> <li>a. Confirm the following details in the Formula area at the top of the window:</li> <li>The attributes that you intend to monitor are specified in the formula.</li> <li>The situations that you intend to monitor are specified in the formula.</li> <li>The logical operators in the formula match your monitoring goal.</li> <li>The numerical values in the formula match your monitoring goal.</li> </ul>                                 |
|                                                                                              | b. ( <i>Optional</i> ) Click the <b>Show detailed formula</b> check box in the lower left of the window to see the original names of attributes in the application or operating system that you are monitoring.                                                                                                    |
|                                                                                              | c. Click <b>OK</b> to dismiss the Show formula window.                                                                                                    |
|                                                                                              | <ol> <li>(Optional) In the Formula area of the Formula tab, temporarily assign<br/>numerical values that immediately trigger a monitoring event. The triggering<br/>of the event confirms that other predicates in the formula are valid.</li> <li>Note: After you complete this test, you must restore the numerical values to<br/>valid levels so that you do not generate excessive monitoring data based on<br/>your temporary settings.</li> </ol> |
|                                                                                              | See the <i>IBM Tivoli Monitoring Problem Determination Guide</i> for additional information about situations that do not fire.                                                                                                    |

Table 16. Problems with configuring situations that you solve in the Situation Editor (continued)

| Table | 17 | Problems    | with | configuration | of | situations | that | vou | solve | in i | the | Workspace       | area |
|-------|----|-------------|------|---------------|----|------------|------|-----|-------|------|-----|-----------------|------|
| rabic |    | 1 100101113 | **** | configuration | 01 | Situations | unai | you | 30110 |      |     | <i>wonspace</i> | arca |

| Problem                                                                               | Solution                                                                                                    |
|---------------------------------------------------------------------------------------|----------------------------------------------------------------------------------------------------|
| Situation events are not displayed<br>in the Events Console view of the<br>workspace. | Associate the situation with a workspace.<br><b>Note:</b> The situation does not need to be displayed in the workspace. It is sufficient that the situation be associated with any workspace.                                                                                                    |
| You do not have access to a situation.                                                | <ol> <li>Note: You must have administrator privileges to perform these steps.</li> <li>Select Edit &gt; Administer Users to access the Administer Users window.</li> <li>In the Users area, select the user whose privileges you want to modify.</li> <li>In the Permissions tab, Applications tab, and Navigator Views tab, select the permissions or privileges that correspond to the user role.</li> <li>Click OK.</li> </ol> |

| Problem                               | Solution                                                                                                    |
|---------------------------------------|----------------------------------------------------------------------------------------------------|
| A managed system seems to be offline. | 1. Select Physical View and highlight the Enterprise Level of the navigator tree.                                                |
|                                       | <ol> <li>Select View &gt; Workspace &gt; Managed System Status to see a list of<br/>managed systems and their status.</li> </ol> |
|                                       | <ol> <li>If a system is offline, check network connectivity and the status of the<br/>specific system or application.</li> </ol> |

Table 17. Problems with configuration of situations that you solve in the Workspace area (continued)

## Take Action commands problem determination

Table 18 lists general problems that might occur with Take Action commands. When each Take Action command runs it generates the log file listed in Table 9 on page 63. This chapter provides agent-specific problem determination information.

See the *IBM Tivoli Monitoring Problem Determination Guide* for general problem determination information.

Table 18. Take Action commands problems and solutions

| Problem                                                         | Solution                                                                                                    |
|-----------------------------------------------------------------|----------------------------------------------------------------------------------------------------|
| Take Action commands often require several minutes to complete. | Allow several minutes. If you do not see a pop-up message advising you of completion, try to run the command manually.                                                                                                    |
| Situations fail to trigger Take Action commands.                | Attempt to manually run the Take Action command in the Tivoli<br>Enterprise Portal. If the Take Action command works, look for<br>configuration problems in the situation. See "Situation problem<br>determination" on page 73. If the Take Action command fails, see<br><i>IBM Tivoli Monitoring Problem Determination Guide</i> for general<br>problem determination information on Take Action commands. |

## **Tivoli Common Reporting problem determination**

Table 19 contains a list of problems that might occur with the Tivoli Common Reporting predefined reports for Tape Optimizer Monitoring Agent.

For information about problem determination for the Tivoli Common Reporting tool, see http://publib.boulder.ibm.com/infocenter/tivihelp/v3r1/topic/com.ibm.tivoli.tcr.doc/tcr\_welcome.html.

Table 19. Tivoli Common Reporting for Tape Optimizer Monitoring Agent problems and solutions

| Problem | Solution |
|---------|----------|
|         |          |

## Support information

If you have a problem with your IBM software, you want to resolve it quickly. IBM provides the following ways for you to obtain the support you need:

### Online

Go to the IBM Software Support site at http://www.ibm.com/software/ support/probsub.html and follow the instructions.

### **IBM Support Assistant**

The IBM Support Assistant (ISA) is a free local software serviceability workbench that helps you resolve questions and problems with IBM

software products. The ISA provides quick access to support-related information and serviceability tools for problem determination. To install the ISA software, go to http://www.ibm.com/software/support/isa.

## Informational, warning, and error messages

This section introduces message logging and explains how to gather information from those logs.

Message logging refers to the text and numeric messages created by the software. These messages relay information about how the system or application is performing and can alert you to exceptional conditions when they occur. Messages are sent to an output destination, such as a file, database, or console screen.

If you receive a warning or error message, you can do one of the following:

- Follow the instructions listed in the Detail window of the message if this information is included there.
- Consult the message details listed in this chapter to see what action you can take to correct the problem.
- Consult the message log for message ID and text, time and date of the message, as well as other data you can use to diagnose the problem.

## Message format

Tape Optimizer Monitoring Agent messages have the following format:

Message ID and text Explanation Operator Response

The message ID has the following format: CCC####severity

where:

- **CCC** Prefix that indicates the component to which the message applies. The component is one of the following:
  - **KRW** General Tape Optimizer Monitoring Agent messages
  - **KRS** TEDA Server messages
- #### Number of the message

### severity

Severity of the message. There are three levels of severity:

- I Informational messages provide feedback about something that happened in the product or system that might be important. These messages can provide guidance when you are requesting a specific action from the product.
- W Warning messages call your attention to an exception condition. The condition might not be an error but can cause problems if not resolved.
- **E** Error messages indicate that an action cannot be completed because of a user or system error. These messages require user response.

The *Text* of the message provides a general statement regarding the problem or condition that occurred. The *Explanation* provides additional information about the message and what might have caused the condition. The *Operator Response* provides actions to take in response to the condition, particularly for error messages (messages with the "E" suffix).

**Note:** Many message texts and explanations contain variables, such as the specific name of a server or application. Those variables are represented in this chapter as symbols, such as "&1." Actual messages contain values for these variables.

This appendix includes the messages for the following software:

- Tape Optimizer Monitoring Agent
- IBM Common Data Collection Agent (TEDA) messages

## Tape Optimizer Monitoring Agent messages

Notes:

- 1. In the following KRS messages, *id* is replaced by the TEDA server ID. This ID matches the TEDA(Kpp) parameter passed to the TEDA server started task program.
- When any of the IBM Tivoli Enterprise Portal agents (KRJ, KRG, KRN, or KRH) share the same address space, the *id* and Kpp values will be those of the TEDA server address space.

KRW0000I The Copy Volume was successfully requested.

**Explanation:** A Copy Volume was requested.

Operator response: None

#### KRW0004E User ID translation failed.

**Explanation:** An invalid user ID was used for the Take Action command.

**Operator response:** Verify that the specified user ID has sufficient authority to perform the requested Take Action command. For more specific information check the TEDA log. For more specific information check the TEDA log.

### KRW0008E Bad Parameter List

Explanation: Parameter list is invalid.

Operator response: Verify that the parameters used are valid. For a more specific reason check the TEDA log.

#### KRW0012S Bad KRS environment

Explanation: An invalid KRS environment was encountered.

**Operator response:** Verify that the KRS environment is up and running. For a more specific reason check the TEDA log.

#### KRS0001E id Required LE module module not loaded

**Explanation:** The indicated load module *module* is required by the Language Environment interface cannot be found or loaded.

**Operator response:** Validate that the indicated load module can be found in either the JOBLIB/STEPLIB data sets or the z/OS system linklist. A server restart will be required to resolve the problem.

#### KRS0002E id LE Environment initialization failed RC=rc

**Explanation:** An attempt to initialize Language Environment for this task has failed with the indicated return code *rc*. The return code is issued from the init\_sub\_dp function call to CEEPIPI.

**Operator response:** Please refer to the *z/OS Language Environment Programming Guide* for an explanation of the return codes and possible corrective actions. A server restart will be required to resolve the problem.

#### KRS0003E id LE Environment termination failed RC=rc

**Explanation:** An attempt to initialize Language Environment for this task has failed with the indicated return code *rc*. The return code is issued from the term function call to CEEPIPI.

**Operator response:** Please refer to the *z/OS Language Environment Programming Guide* for an explanation of the return codes and possible corrective actions.

#### KRS0004E id CEEPIPI add of module failed RC=rc

**Explanation:** An attempt to add the indicated load module *module* to the Language Environment function table has failed with the indicated return code *rc*. The return code is issued from the add\_entry function call to CEEPIPI.

**Operator response:** Please refer to the *z/OS Language Environment Programming Guide* for an explanation of the return codes and possible corrective actions. A server restart will be required to resolve the problem.

#### KRS0005E id CEEPIPI function module missing

Explanation: The required Language Environment function load module module could not be found.

**Operator response:** There should be an AGENT statement of type "PIPI" for the indicated load module *module* in the KppSHRxx member that is being used by the TEDA server. A server restart will be required to resolve the problem.

#### KRS0006E id CEEPIPI call of module failed RC=rc

**Explanation:** An attempt to call the indicated load module *module* to the Language Environment function table has failed with the indicated return code *rc*. The return code is issued from the call\_sub function call to CEEPIPI.

**Operator response:** Please refer to the *z/OS Language Environment Programming Guide* for an explanation of the return codes and possible corrective actions. A server restart will be required to resolve the problem.

#### KRS0007I id Agent agent using port portnum

**Explanation:** The indicated TEP agent *agent* is using the indicated port number *portnum*. The value of the port number is taken from the KppPORT keyword on the GLOBAL statement in the KppPRDxx member.

**Operator response:** No action is required.

#### KRS0008I id Agent agent connected to TEMA

Explanation: The indicated TEP agent agent has successfully connected to the TEMA address space.

Operator response: No action is required.

### KRS0009I id Agent agent disconnected from TEMA

Explanation: The indicated TEP agent agent has successfully disconnected from the TEMA address space.

Operator response: No action is required.

#### **KRS0010E** id **Agent** agent service function failed RC=rc

**Explanation:** The indicated agent agent encountered a non-zero return code *rc* when calling the indicated CPCI function *function*.

Operator response: Refer to the following list of return codes

- CP\_PORT\_NOT\_SET
- CP\_SOCKET\_OPEN\_FAILED
- CP\_STATE\_ERROR
- CP\_WRITE\_ERROR
- CP\_PARSING\_ERROR
- CP\_ATTRIBUTE\_GROUP\_NOT\_REGISTERED
- CP\_HANDLE\_NOT\_FOUND
- CP\_ID\_NOT\_FOUND
- CP\_MALLOC\_FAILED

For CP\_SOCKET\_OPEN\_FAILED, check that the TEMA address space is active and accepting connections from the "Kpp" product. When this condition is received, the TEDA address space retries every 30 seconds. For all other return codes, please contact IBM Support.

#### KRS0011E id Attribute group register not found

Explanation: The internal attribute group register was not found. All attribute groups will not be registered with TEP.

**Operator response:** Ensure that the KppTEP00 agent statement is present in the KppSHRxx member. A server restart will be required to resolve the problem.

#### KRS0012E id Attribute group register is full

**Explanation:** There is no more room in the internal attribute group register. All subsequent attribute groups will not be registered with TEP.

Operator response: Contact IBM Support.

#### KRS0013E id Attribute group module module not found

**Explanation:** One or more attribute groups require the indicated load module *module* and it could not be found or loaded.

**Operator response:** Verify that the indicated load module can be found in either the JOBLIB or STEPLIB data sets or the z/OS system linklist. A server restart will be required to resolve the problem.

#### KRS0014I *id* Attribute group group assigned handle handle

Explanation: The indicated attribute group group has been assigned the indicated handle handle.

Note: This message is only shown for MsgLevel(1) and above.

**Operator response:** No action is required.

#### KRS0015I id Attribute group group inactivated

**Explanation:** The indicated attribute group *group* has been inactivated and no further requests will be handled. This message is normally issued during server termination.

Operator response: No action is required.

#### KRS0016E id Attribute group group already registered

**Explanation:** An attempt to register the indicated attribute group *group* has been made when there is already one of the same name registered. The register request will be refused.

Operator response: Contact IBM Support.

#### KRS0017I *id* Attribute group group registered with TEMA

**Explanation:** An attempt to register the indicated attribute group *group* has been made successfully. Data can now flow between TEP and the TEDA server for this attribute group.

**Operator response:** No action is required.

#### KRS0018I id Attribute group registration complete for agent

**Explanation:** The indicated agent *agent* has completed its registration phase.

**Operator response:** No action is required.

#### KRS0019I id text

**Explanation:** This message is issued in response to a Take Action TEP request. The text of *text* varies depending on the context of the action.

**Operator response:** It is intended that this message is processed by your automated operations software.

#### KRS0020W id Agent agent has no associated attribute groups

**Explanation:** The indicated agent *agent* has completed its registration phase and has not registered any attribute groups. This happens when all of the attribute groups are asynchronous in nature (pure event table) but the KppSYNC agent is defined so that it can respond to the TEP shutdown requests.

**Operator response:** No action is required.

#### KRS0021W id TaskRequest received but no handler defined for product

**Explanation:** A take action request from TEP has been received for this product but there are no take action handlers defined for this product.

Operator response: Contact IBM Support.

#### KRS0030W TEDA Kpp not found - Retrying every 60 seconds

**Explanation:** The KppSIGNL utility program could not find the TEDA server specified on the runtime parameter. It will retry in 60 seconds.

**Operator response:** Start the indicated TEDA server.

### KRS0031E TEDA Kpp not found and maximum retry attempts exceeded

**Explanation:** The KppSIGNL utility program could not find the TEDA server specified on the runtime parameter and the maximum number of retry attempts has been exceeded. The KppSIGNL program will terminate with a return code of 8.

**Operator response:** Start the indicated TEDA server.

#### KRS0032W TEDA Kpp not found - Retry or Cancel (R/C)

**Explanation:** The KppSIGNL utility program could not find the TEDA server specified on the runtime parameter and RETRY(WTOR) was either specified or defaulted to.

Operator response: Start the TEDA server indicated. Specify R to retry or C to cancel the wait for the TEDA server.

#### KRS0033W TEDA Kpp not found and retry cancelled by operator

**Explanation:** The KppSIGNL utility program could not find the TEDA server specified on the runtime parameter and RETRY(WTOR) was either specified or defaulted to. The operator then replied **C** to Kpp0032W.

#### KRS0034I Signal service failed RC=rc RSN=rsn

Explanation: The KppSIGNL utility program failed with the indicated return code rc and reason code rsn.

**Operator response:** Examine any previous messages issued by the KppSIGNL utility.

## KRS0035W Signal signal not found for teda

Explanation: The KppSIGNL utility program could not find the indicated signal signal the TEDA teda.

**Operator response:** Check that the signal name is correct and has been defined as a resource for the TEDA server.

#### KRS0036I Signal signal updated for teda

**Explanation:** The KppSIGNL utility program found the indicated signal *signal* for the TEDA *teda* and its value has been updated.

**Operator response:** No action is required.

#### KRS0053I id agent initializing

**Explanation:** The indicated agent *agent* is initializing.

Operator response: No action is required.

#### KRS0054I id agent initialization complete

**Explanation:** The indicated agent *agent* has completed its initialization phase.

Operator response: No action is required.

#### KRS0055W id agent invalid runtime keyword keyword ignored

**Explanation:** The indicated agent *agent* has encountered an invalid runtime keyword *keyword*. The keyword will be ignored.

**Operator response:** Correct the specification of the runtime keyword or contact IBM Support. A server restart will be required to resolve the problem.

#### KRS0056I id agent terminating

**Explanation:** The indicated agent agent is terminating.

Operator response: No action is required.

#### KRS0057I id agent termination complete

Explanation: The indicated agent agent has completed its termination phase.

**Operator response:** No action is required.

### KRS0059I id Current user ASID id Jobname Jobname

**Explanation:** During shutdown, the TEDA server has detected that some address spaces that still have outstanding active connections. Each address space is listed by the Kpp0059I message. The TEDA server will retry shutdown in 30 seconds.

#### KRS0060I *id* There are no current users

**Explanation:** During shutdown, the TEDA server has detected that there are no current connections—termination can now proceed.

**Operator response:** No action is required.

#### KRS0062E id Operating system level not supported

**Explanation:** The TEDA server has detected a level of z/OS that is not supported. The server will terminate.

**Operator response:** Check the installation instructions for the software prerequisites.

#### KRS0063E id Architecture level not supported

**Explanation:** The TEDA server has detected a level of hardware that is not supported. The server will terminate.

**Operator response:** Check the installation instructions for the hardware prerequisites.

#### KRS0064W id Shutdown prevented by active users : Retry/Ignore (R, I)

**Explanation:** The TEDA server shutdown is prevented because there are still active sessions with other address spaces. The TEDA server will automatically retry every 30 seconds if the operator does not reply to this message.

**Operator response:** Reply **R** to retry or **I** to ignore. Replying **I** should be used with extreme caution and only in an emergency situation or when the z/OS system is being shutdown in preparation for an IPL. If you specify **I**, the TEDA server termination will remove critical resources from the system without attempting normal serialization and it will not free the common storage control blocks — leaving approximately 240K of orphaned E-CSA. The TEDA server will also not be able to restart until the address spaces that were in session have completely disconnected. Therefore, it is strongly recommended that you reply **R** or wait for the TEDA server to retry every 30 seconds.

#### KRS0074I id TEDA initialization complete

**Explanation:** The TEDA server has successfully completed its initialization phase.

**Operator response:** No action is required.

#### KRS0075I *id* Waiting for active connections to terminate

**Explanation:** The TEDA server is terminating but cannot continue until all active connections are terminated. If active connections are present, message KRH0064W will be issued.

**Operator response:** No action is required.

#### KRS0078I id TEDA shutdown proceeding

**Explanation:** The TEDA server is shutting down and is about to pass control to its termination routines.

**Operator response:** No action is required.

#### KRS0080I id TEDA removing services

Explanation: All active connections are terminated. The TEDA server is now removing internal services.

**Operator response:** No action is required.

#### KRS00821 id Dataspace dataspace created successfully

Explanation: The indicated dataspace dataspace has been successfully created.

Note: This message is only shown for MsgLevel(1) and above.

#### KRS0083I id Dataspace dataspace removed

Explanation: The indicated dataspace dataspace has been successfully removed.

Note: This message is only shown for MsgLevel(1) and above.

Operator response: No action is required.

#### KRS0085E id Required keywords not specified

Explanation: Required keywords on the TEDA server modify command were not specified.

**Operator response:** Check the TEDA server modify command syntax and re-specify the required keywords.

#### KRS0086E id Unknown server server specified

Explanation: An agent specified a server server that is not valid.

**Operator response:** Correct the agent statement and restart the server.

KRS0088I id Command accepted

Explanation: The TEDA server operator command has been accepted.

Operator response: No action is required.

### KRS0089E id Invalid command command

Explanation: The TEDA server operator command *command* is not valid.

Operator response: Check the TEDA server modify command syntax and re-issue the command.

#### KRS0090I id TEDA starting

Explanation: The TEDA server is starting.

**Operator response:** No action is required.

#### KRS0092I id Server server control task terminated

Explanation: The indicated server server control task has terminated.

Operator response: No action is required.

#### KRS0093E id Server server already stopped

**Explanation:** An attempt was made to stop a server that was already stopped. The request was ignored.

**Operator response:** 

#### KRS0097I id Agent agent in server server quiesced

**Explanation:** The indicated agent named *agent* in server *server* is now quiesced. This message is issued for all matching agents when the TEDA server quiesce command has been issued. If the agent code supports the quiesce command, it will cease activity until its is resumed.

Operator response: No action is required.

#### KRS00981 id Agent agent in server server already quiesced - no action taken

**Explanation:** The indicated agent named *agent* in server *server* was already quiesced when a new attempt to quiesce it was received. No action was taken.

#### KRS00991 id No matches for Agent agent in server server

Explanation: There was no matches for the agent mask agent for the indicated server server.

**Operator response:** Re-specify the AGENT() keyword on the TEDA server operator modify command.

#### KRS01001 id No action taken for agent agent in server server

**Explanation:** There was no actions taken against any agent *agent* in the indicated server *server*. This is usually caused by the agents already being in the desired state when the quiesce or resume commands were issued.

**Operator response:** Verify that the correct modify command was issued to the TEDA server.

#### KRS0102I id Agent task name agent heartbeat

Explanation: Trace message written by the indicated agent agent when the MsgLevel is greater than 0.

**Operator response:** No action is required.

#### KRS0103E id Common Dataspace dataspace ALESERV failed RC=rc

**Explanation:** During initialization the TEDA server could not perform the ALESERV ADD for the TEDA common dataspace. All SMF record intercept functions will be disabled.

Operator response: Contact IBM Support.

#### **KRS0104E** *id* **Required** *type name* **missing**

Explanation: The required object of type type named name could not be found.

**Operator response:** Ensure that the associated statement is present in the KppSHRxx or KppPRDxx member. A server restart will be required to resolve the problem.

#### **KRS0105E** *id* **Required keyword** *type* **missing for** *command*

**Explanation:** The required keyword of type type is missing for the operator modify command command.

**Operator response:** Verify the syntax of the modify command and re-issue the command.

#### **KRS0107I** id agent msgtext

Explanation: Trace message written by the indicated agent agent when the MsgLevel is greater than 0.

Operator response: No action is required.

#### KRS0109I id Agent task name agent terminated RC=rc

**Explanation:** The indicated agent agent has terminated with the specified return code rc.

Operator response: If the return code is non-zero and unexpected please contact IBM Support.

#### KRS0115I id Agent agent : Quiesced(Y/N) Address (address)

**Explanation:** Issued as the response from the D AGENT (mask) modify command, this message shows the quiesced state and the address *address* in common storage of the agent block for the indicated agent *agent*.

**Operator response:** No action is required.

#### KRS0118I id Agent agent in server server resumed

Explanation: The indicated agent agent in server server has been resumed and will restart its work.

#### KRS0119I id Agent agent in server server already active - no action taken

**Explanation:** The indicated agent *agent* in server *server* is already active and an attempt was made to resume it. The request is ignored.

**Operator response:** Ensure that the R AGENT (mask) command was issued correctly.

### KRS0126I id IBM Tivoli/product TEDA version

Explanation: The version version or the IBM Tivoli product product shown at TEDA server startup.

Operator response: No action is required.

#### KRS0127I id Agent task name agent initialization complete

**Explanation:** The indicated agent agent has completed its initialization phase.

**Operator response:** No action is required.

#### KRS0134E id Unknown keyword keyword

**Explanation:** An unknown keyword was discovered in the TEDA KppPRDxx or KppSHRxx member or as part of the T AGENT(mask) operator command.

**Operator response:** Re-specify the keyword and restart the server or re-issue the operator command.

#### KRS0135E id Error in statement : statement

**Explanation:** During the process of reading the KppPRDxx and KppSHRxx members, the TEDA server encountered one or more errors in the statement shown *statement*.

**Operator response:** Examine earlier messages that explain the errors discovered.

#### KRS0143E id One or more parameters missing from the type statement

**Explanation:** During the process of reading the KppPRDxx and KppSHRxx members, the TEDA server encountered one or more missing parameters for the indicated statement type *type*.

**Operator response:** Correct the statement in error and restart the TEDA server.

### KRS0144E id Dataspace dataspace DSPSERV failed RC=rc RSN=rsn

**Explanation:** During the creation of the indicated dataspace *dataspace*, the DSPSERV service failed with return code *rc* and reason code *rsn*.

Operator response: Contact IBM Support.

### KRS0145E id ALESERV failed RC=rc

**Explanation:** During an attempt to add a dataspace ALET to the access list, the ALESERV service failed with return code *rc*.

**Operator response:** Contact IBM Support.

### KRS0147I id Agent task name agent initializing

**Explanation:** The indicated agent *agent* is beginning its initialization phase.

#### KRS0151E id Required keyword keyword missing from type for agent

**Explanation:** During the process of reading the KppPRDxx and KppSHRxx members, the required keyword *keyword* was missing from the statement type *type* for the indicated agent *agent*.

**Operator response:** Correct the statement in error and restart the TEDA server.

#### KRS01521 id Module module loaded successfully at address address

Explanation: The indicated load module module has been loaded at address address.

**Note:** This message is only shown for MsgLevel(1) and above.

**Operator response:** No action is required.

#### KRS0153E id Agent task name agent storage obtain failed

**Explanation:** The indicated agent *agent* could not obtain the required storage to perform its actions. Processing is suspended and retried during the next sampling interval.

**Operator response:** Increase the REGION size allocated to the TEDA server.

#### KRS0157W id Agent task name agent disabled - maximum restart count exceeded

**Explanation:** The indicated agent agent has terminated unexpectedly too many times and has exceeded its Restart() value. The agent will not be restarted.

**Operator response:** Examine the cause of the unexpected termination and contact IBM Support.

#### **KRS0161E** *id* **Fatal error** *error* **in module** *module*

**Explanation:** There has been a non-recoverable error *error* in server module *module*. The TEDA server will terminate.

Operator response: Contact IBM support.

### KRS0162I id Agent agent in server TEDA updated with new value

**Explanation:** The indicated agent *agent* has been updated with a new value using the SET modify operator command.

Operator response: No action is required.

#### KRS0164E id Agent task name agent data collection failed RC=rc RSN=rsn

**Explanation:** The indicated agent agent has encountered problems during its data collection processing, the return code *rc* and reason code *rsn* is shown.

Operator response: Contact IBM Support.

#### KRS01661 id PC Routine routine installed for index index

Explanation: The indicated PC Routine routine has been installed and its index value index is shown.

**Note:** This message is only shown for MsgLevel(1) and above.

**Operator response:** No action is required.

#### KRS0167I id Invoking initialization routine routine

**Explanation:** The indicated initialization routine *routine* has been invoked.

Note: This message is only shown for MsgLevel(1) and above.

Operator response: No action is required.

#### KRS0168I id Invoking termination routine routine

**Explanation:** The indicated termination routine *routine* has been invoked.

**Note:** This message is only shown for MsgLevel(1) and above.

Operator response: No action is required.

#### KRS0176I id Dealt SMF record type number

**Explanation:** The SMF record number *number* has been intercepted by the TEDA server and successfully dealt to a SMF record handler agent.

**Note:** This message is only shown for MsgLevel(1) and above.

Operator response: No action is required.

#### KRS0177W id Discarded SMF record type number

**Explanation:** The SMF record number number has been intercepted by the TEDA server but was not given to any interested SMF record handler agent.

Note: This message is only shown for MsgLevel(1) and above.

**Operator response:** No action is required.

#### KRS0180E id No supplied parameters for statement

**Explanation:** During the process of reading the KppPRDxx and KppSHRxx members, the indicated statement statement did not contain any valid parameters.

**Operator response:** Refer to the Monitoring Agent Planning and Configuration Guide for more information on the keywords and expected values and formats. Correct the statement and restart the TEDA server.

#### KRS0181E id Maximum number of object reached

**Explanation:** The maximum number of items has been reached for the indicated object *object*. All following items of the same type will be ignored.

Operator response: Contact IBM Support.

#### KRS0182E id Invalid length of keyword\_or\_statement

Explanation: An invalid length was detected for the indicated keyword or statement keyword\_or\_statement.

**Operator response:** Refer to the Monitoring Agent Planning and Configuration Guide for more information on the keywords and expected values and formats. Re-specify the keyword with valid values.

#### KRS0183E id Non-Hexadecimal characters in keyword

**Explanation:** A keyword *keyword* was expecting only hexadecimal characters (0-9 and A-F) its value, however non-hexadecimal characters have been detected.

**Operator response:** Refer to the Monitoring Agent Planning and Configuration Guide for more information on the keywords and expected values and formats. Re-specify the keyword with valid values.

#### KRS0184E id Value of value greater than maximum allowed maximum

Explanation: The keyword value value is greater than the allowed maximum maximum. The value is rejected.

**Operator response:** Refer to the Monitoring Agent Planning and Configuration Guide for more information on the keywords and expected values and formats. Re-specify the keyword with valid values.

#### KRS0185E id Value of value less than minimum allowed minimum

Explanation: The keyword value value is less than the allowed minimum minimum. The value is rejected.

**Operator response:** Refer to the Monitoring Agent Planning and Configuration Guide for more information on the keywords and expected values and formats. Re-specify the keyword with valid values.

#### KRS0186E id Non-Numeric characters in keyword

**Explanation:** A keyword *keyword* was expecting only numerical characters (0-9) in its value, however non-numerical characters have been detected.

**Operator response:** Refer to the Monitoring Agent Planning and Configuration Guide for more information on the keywords and expected values and formats. Re-specify the keyword with valid values.

#### KRS0187E id Invalid time specification in keyword

**Explanation:** A keyword was expecting a time format value and it detected an invalid value. The time format is : hh:mm:ss.th with all leading zeros included.

**Operator response:** Refer to the Monitoring Agent Planning and Configuration Guide for more information on the keywords and expected values and formats. Re-specify the keyword with valid values.

#### KRS0188E id Invalid range specification in keyword

Explanation: The value in keyword keyword is not in a valid range as required by the keyword.

**Operator response:** Refer to the Monitoring Agent Planning and Configuration Guide for more information on the keywords and expected values and formats. Re-specify the keyword with valid values.

#### KRS0189E id Invalid value specification in keyword

Explanation: The value in keyword keyword is invalid.

**Operator response:** Refer to the Monitoring Agent Planning and Configuration Guide for more information on the keywords and expected values and formats. Re-specify the keyword with valid values.

#### KRS0190W id Bad statement found : Abort, Continue or Ignore (A,C,I)

**Explanation:** During the process of reading the KppPRDxx and KppSHRxx members, there has been an error encountered in at least one statement.

**Operator response:** Examine earlier error messages to determine the reason for the failure. Refer to the Monitoring Agent Planning and Configuration Guide for more information on the keywords and expected values and formats. Reply with one of the following choices :

- A Abort the server startup.
- C Continue with startup and ignore this statement only.
- I Continue with startup and ignore all following statement errors.

#### KRS0191E id Load failed for module module RC=rc RSN=rsn

**Explanation:** The indicated load module *module* could not be loaded. The return code *rc* and reason code *rsn* is shown.

**Operator response:** Verify that the indicated load module can be found in either the JOBLIB or STEPLIB data sets or the z/OS system linklist. A server restart will be required to resolve the problem.

#### KRS0192E id Invalid reply

Explanation: The reply to the TEDA server WTOR did not match one of the valid value. The reply will be ignored.

**Operator response:** Reply to the WTOR with one of the listed values.

### KRS0194I id Server Abend ac RSN=rsn

Explanation: The TEDA server abended with the indicated abend code ac and reason code rsn.

Operator response: Please contact IBM Support.

### KRS01951 id SMF Exit exit installed successfully

Explanation: The indicated SMF exit exit has been installed successfully.

Operator response: No action is required.

### KRS0196E id CSVDYNEX DEFINE for exit failed RC=rc RSN=rsn

**Explanation:** During the DEFINE for the indicated SMF exit *exit*, the TEDA server received an unexpected return code *rc* and reason code *rsn*.

Operator response: Please contact IBM Support.

#### KRS0197E id CSVDYNEX ADD for exit failed RC=rc RSN=rsn

**Explanation:** During the ADD for the indicated SMF exit *exit*, the TEDA server received an unexpected return code *rc* and reason code *rsn*.

Operator response: Please contact IBM Support.

#### KRS0198E id Service service failed RC=rc RSN=rsn

Explanation: The indicated service service failed with return code rc and reason code rsn.

Operator response: Please contact IBM Support.

KRS0999I id msgtext

Explanation: This is a trace message written by the various agents when the MsgLevel is greater than 0.

# Appendix C. Accessibility

Accessibility features help users with physical disabilities, such as restricted mobility or limited vision, to use software products successfully. The major accessibility features in this product enable users to do the following:

- Use assistive technologies, such as screen-reader software and digital speech synthesizer, to hear what is displayed on the screen. Consult the product documentation of the assistive technology for details on using those technologies with this product.
- Operate specific or equivalent features using only the keyboard.
- Magnify what is displayed on the screen.

In addition, the product documentation was modified to include the following features to aid accessibility:

- All documentation is available in both HTML and convertible PDF formats to give the maximum opportunity for users to apply screen-reader software.
- All images in the documentation are provided with alternative text so that users with vision impairments can understand the contents of the images.

## Navigating the interface using the keyboard

Standard shortcut and accelerator keys are used by the product and are documented by the operating system. See the documentation provided by your operating system for more information.

## Magnifying what is displayed on the screen

You can enlarge information on the product windows using facilities provided by the operating systems on which the product is run. For example, in a Microsoft<sup>®</sup> Windows environment, you can lower the resolution of the screen to enlarge the font sizes of the text on the screen. See the documentation provided by your operating system for more information.
### **Appendix D. Notices**

This information was developed for products and services offered in the U.S.A. IBM may not offer the products, services, or features discussed in this document in other countries. Consult your local IBM representative for information on the products and services currently available in your area. Any reference to an IBM product, program, or service is not intended to state or imply that only that IBM product, program, or service may be used. Any functionally equivalent product, program, or service that does not infringe any IBM intellectual property right may be used instead. However, it is the user's responsibility to evaluate and verify the operation of any non-IBM product, program, or service.

IBM may have patents or pending patent applications covering subject matter described in this document. The furnishing of this document does not give you any license to these patents. You can send license inquiries, in writing, to:

IBM Director of Licensing IBM Corporation North Castle Drive Armonk, NY 10504-1785 U.S.A.

For license inquiries regarding double-byte (DBCS) information, contact the IBM Intellectual Property Department in your country or send inquiries, in writing, to:

IBM World Trade Asia Corporation Licensing 2-31 Roppongi 3-chome, Minato-ku Tokyo 106, Japan

# The following paragraph does not apply to the United Kingdom or any other country where such provisions are inconsistent with local law:

INTERNATIONAL BUSINESS MACHINES CORPORATION PROVIDES THIS PUBLICATION "AS IS" WITHOUT WARRANTY OF ANY KIND, EITHER EXPRESS OR IMPLIED, INCLUDING, BUT NOT LIMITED TO, THE IMPLIED WARRANTIES OF NON-INFRINGEMENT, MERCHANTABILITY OR FITNESS FOR A PARTICULAR PURPOSE.

Some states do not allow disclaimer of express or implied warranties in certain transactions, therefore, this statement might not apply to you.

This information could include technical inaccuracies or typographical errors. Changes are periodically made to the information herein; these changes will be incorporated in new editions of the publication. IBM may make improvements and/or changes in the product(s) and/or the program(s) described in this publication at any time without notice.

Any references in this information to non-IBM Web sites are provided for convenience only and do not in any manner serve as an endorsement of those Web sites. The materials at those Web sites are not part of the materials for this IBM product and use of those Web sites is at your own risk.

IBM may use or distribute any of the information you supply in any way it believes appropriate without incurring any obligation to you.

Licensees of this program who wish to have information about it for the purpose of enabling: (i) the exchange of information between independently created programs and other programs (including this one) and (ii) the mutual use of the information which has been exchanged, should contact:

IBM Corporation 2Z4A/101 11400 Burnet Road Austin, TX 78758 U.S.A.

Such information may be available, subject to appropriate terms and conditions, including in some cases payment of a fee.

The licensed program described in this document and all licensed material available for it are provided by IBM under terms of the IBM Customer Agreement, IBM International Program License Agreement or any equivalent agreement between us.

This information contains examples of data and reports used in daily business operations. To illustrate them as completely as possible, the examples include the names of individuals, companies, brands, and products. All of these names are fictitious and any similarity to the names and addresses used by an actual business enterprise is entirely coincidental.

#### COPYRIGHT LICENSE:

This information contains sample application programs in source language, which illustrate programming techniques on various operating systems. You may copy, modify, and distribute these sample programs in any form without payment to IBM, for the purposes of developing, using, marketing or distributing application programs conforming to the application programming interface for the operating system for which the sample programs are written. These examples have not been thoroughly tested under all conditions. IBM, therefore, cannot guarantee or imply reliability, serviceability, or function of these programs. You may copy, modify, and distribute these sample programs in any form without payment to IBM for the purposes of developing, using, marketing, or distributing application programs conforming to IBM is application programming interfaces.

If you are viewing this information in softcopy form, the photographs and color illustrations might not appear.

#### **Trademarks**

IBM, the IBM logo, and ibm.com<sup>®</sup> are trademarks or registered trademarks of International Business Machines Corp., registered in many jurisdictions worldwide. Other product and service names might be trademarks of IBM or other companies. A current list of IBM trademarks is available on the Web at "Copyright and trademark information" at www.ibm.com/legal/copytrade.shtml.

Adobe, the Adobe logo, PostScript, and the PostScript logo are either registered trademarks or trademarks of Adobe Systems Incorporated in the United States, and/or other countries.

Intel, Intel Iogo, Intel Inside, Intel Inside Iogo, Intel Centrino, Intel Centrino Iogo, Celeron, Intel Xeon, Intel SpeedStep, Itanium, and Pentium are trademarks or registered trademarks of Intel Corporation or its subsidiaries in the United States and other countries.

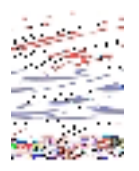

Java and all Java-based trademarks and logos are trademarks or registered trademarks of Sun Microsystems, Inc. in the United States, other countries, or both.

Linux is a registered trademark of Linus Torvalds in the United States, other countries, or both.

Microsoft, Windows, Windows NT, and the Windows logo are trademarks of Microsoft Corporation in the United States, other countries, or both.

UNIX is a registered trademark of The Open Group in the United States and other countries.

Other company, product, and service names may be trademarks or service marks of others.

### Index

#### Α

accessibility xi, 91 Action Timestamp attribute 26 actions See Take Action commands agent trace logs 62 agents problem determination 70 Assign Timestamp attribute 28, 31, 32, 36 attribute groups Dataset Copy Status 18 Job Copy Status 20 list of all 17 more information 17 new 2 overview 17 Performance Object Status 21 Product Action Log 24 Tape Migration Detail 25 Tape Optimizer Actions 29 Tape Pending Migration Due To Replace 29 Tape Pending Migration Due To Temp Errors 31 Volume Chain List 32 Volume Copy Status 34 Volume Dataset List 37 attributes Action Timestamp 26 Assign Timestamp 28, 31, 32, 36 Catalog Return Code 20, 27, 35 Copy Return Code 20, 27, 35 Copy Timestamp 35 Copy Type 28, 33 Data Set 19 Data Set Name 37 Data Set Sequence Number 37 Data Set Volume 38 Dataset Copy Status 19 Error Code 23 Expiration Date 31, 32 First Data Set Name 31, 32 Input DSSEQ 19 Input Unit 26, 35 Input Volume 19 Job Copy Status 21 Job Message 21 Job Name 21, 29 Job Number 19, 21, 34 Job Return Code 21 Jobname 31, 32, 36 Mainframe User ID 25 Message Response 25 more information 17 New Expiration Date 28, 36 Next Volume 33, 37 Nocat Option 28 Node 19, 21, 22, 25, 26, 29, 30, 31, 33, 34, 37

attributes (continued) Number of Files 26, 30, 36 Object Name 22 Object Status 23 Object Type 22 Original Chain 34, 38 Output DSSEQ 19 Output Unit 27, 36 Output Volume 19 overview 17 Performance Object Status 22 Previous Volume 33, 37 Product Action Log 25 Profile Description 29 Profile Name 25, 29 Query Name 22 Rename Option 27 Request Number 28, 36 RMM Var Copy Return Code 27 RMM Var Return Code 20, 35 Source Volume 26, 34 Source Volume Base 27, 35 Stack Option 28, 36 Status 28, 30, 32, 36 Tape Migration Detail 26 Tape Optimizer Actions 29 Tape Pending Migration Due To Replace 30 Tape Pending Migration Due To Temp Errors 31 Target Volume Base 27, 35 Temporary Errors 32 Timestamp 19, 21, 22, 25, 26, 29, 30, 31, 33, 34, 37 Unit Name 30, 31 VOLSER1 25 VOLSER2 25 Volume Base 33, 38 Volume Chain 33 Volume Chain List 33 Volume Copy Status 34 Volume Count 30 Volume Dataset List 37 Volume Sequence 36 Volume Sequence Number 26, 33 Volume Serial Number 30, 31

#### В

books feedback x online x ordering x see publications xi built-in problem determination features 61

### С

calculate historical data disk space 38

capacity planning Tape Optimizer Monitoring Agent 39 capacity planning for historical data 38 Catalog Return Code attribute 20, 27, 35 changes attribute groups, new 2 baroc file updated 2 collecting data 11 commands, Take Action 49 components 2 configuration 5 conventions operating system xii typeface xii Copy Return Code attribute 20, 27, 35 Copy Timestamp attribute 35 Copy Type attribute 28, 33 COPY\_VOLUME action 50 customizing monitoring environment 9 situations 10

# D

data collecting 11 trace logs 62 viewing 11 data logged Tape Optimizer Monitoring Agent 39 data provider logs See agent Data Set attribute 19 Data Set Name attribute 37 Data Set Sequence Number attribute 37 Data Set Volume attribute 38 **Dataset Copy Status** workspaces descriptions 14 list 13 Dataset Copy Status attribute group 18 Dataset Copy Status workspace 14 detecting problems, modifying situation values 10 directory names, notation xii disk capacity planning See capacity planning disk capacity planning for historical data 38

#### Ε

education see Tivoli technical training xii environment customizing 9 features 1 functions 1 monitoring real-time 7 real-time monitoring 7 environment variables, notation xii Error Code attribute 23 event mapping 55 events investigating 8 workspaces 8 Expiration Date attribute 31, 32

# F

features, Tape Optimizer Monitoring Agent 1 files agent trace 62 installation trace 62 other trace log 63 trace logs 62 Filtered Product Action Log workspace 14 First Data Set Name attribute 31, 32 functions, Tape Optimizer Monitoring Agent 1

# G

gathering support information 61

# Η

historical data calculate disk space 38 capacity planning Tape Optimizer Monitoring Agent 39 disk capacity planning 38 historical data, collecting and viewing 11

# 

**IBM Software Support** See support IBM Support Assistant 76 IBM Tivoli Enterprise Console event mapping 55 information troubleshooting 61 information, additional attributes 17 policies 53 procedural 7 situations 42 Take Action commands 49 workspaces 13 Input DSSEQ attribute 19 Input Unit attribute 26, 35 Input Volume attribute 19 installation log file 62 more information 7 problems 67 interface, user 2 investigating an event 8 ISA 76

### J

Job Copy Status workspaces descriptions 14 list 13 Job Copy Status attribute group 20 Job Copy Status workspace 14 Job Message attribute 21 Job Name attribute 21, 29 Job Number attribute 19, 21, 34 Job Return Code attribute 21 Jobname attribute 31, 32, 36

# Κ

KRW\_RC\_for\_Catalog\_Op\_EQ\_4 situation 44 KRW\_RC\_for\_Catalog\_Op\_GT\_4 situation 44 KRW\_RC\_for\_Copy\_EQ\_4 situation 43 KRW\_RC\_for\_Copy\_GT\_4 situation 43 KRW\_RC\_for\_RMM\_EQ\_4 situation 45 KRW\_RC\_for\_RMM\_GT\_4 situation 45 KRW\_Status\_INCOMPLETE situation 46 KRW\_Status\_PENDING\_RELEASE situation 46

## L

legal notices 93 list of messages 78 logged data Tape Optimizer Monitoring Agent 39 logging agent trace logs 62, 63 built-in features 61 installation log files 62 trace log files 62

### Μ

Mainframe User ID attribute 25 manuals feedback x online x ordering x see publications xi Message Response attribute 25 messages built-in features 61 for Tape Optimizer Monitoring Agent 78 format 77 overview 77 syntax 77 modifying situation values to detect problems 10 monitoring agent using 7 monitoring, viewing the real-time environment 7

### Ν

new attribute groups 2 New Expiration Date attribute 28, 36 Next Volume attribute 33, 37 Nocat Option attribute 28 Node attribute 19, 21, 22, 25, 26, 29, 30, 31, 33, 34, 37 notation environment variables xii path names xii typeface xii Number of Files attribute 26, 30, 36

### 0

Object Name attribute 22 Object Status attribute 23 Object Type attribute 22 online publications accessing xi operation of resource, recovering 8 ordering publications xi Original Chain attribute 34, 38 Output DSSEQ attribute 19 Output Unit attribute 27, 36 Output Volume attribute 19

#### Ρ

path names, notation xii performance considerations 73 Performance Object Status attribute group 21 policies more information 53 overview 53 Previous Volume attribute 33, 37 problem determination 67 agents 70 built-in features 61 installation 67 messages 77 remote deployment 69 situations 73, 74 Take Action commands 76 Tivoli Common Reporting 76 uninstallation 67 workspaces 71 problems detecting 10 problems and workarounds 67 procedures 7 Product Action Log workspaces descriptions 14 list 13 Product Action Log attribute group 24 Profile Description attribute 29 Profile Name attribute 25, 29 publications accessing online xi feedback x online x ordering x, xi

purposes collecting data 11 customizing monitoring environment 9 investigating events 8 monitoring with custom situations 10 recovering resource operation 8 troubleshooting 61 viewing data 11 viewing real-time monitoring environment 7

# Q

queries, using attributes 17 Query Name attribute 22

# R

real-time data, viewing 7 recovering the operation of a resource 8 remote deployment problem determination 69 Rename Option attribute 27 Request Number attribute 28, 36 requirements 5 resource, recovering operation 8 RMM Var Copy Return Code attribute 27 RMM Var Return Code attribute 20, 35

## S

situations general problem determination 73, 74 KRW\_RC\_for\_Catalog\_Op\_EQ\_4 44 KRW\_RC\_for\_Catalog\_Op\_GT\_4 44 KRW\_RC\_for\_Copy\_EQ\_4 43 KRW\_RC\_for\_Copy\_GT\_4 43 KRW RC for RMM EQ 4 45 KRW\_RC\_for\_RMM\_GT\_4 45 KRW\_Status\_INCOMPLETE 46 KRW\_Status\_PENDING\_RELEASE 46 list of all 42 more information 42 overview 41 predefined 42 values, modifying 10 situations, using attributes 17 Software Support 76 Source Volume attribute 26, 34 Source Volume Base attribute 27, 35 Stack Option attribute 28.36 Status attribute 28, 30, 32, 36 support gathering information for 61 list of messages 78 messages 77 support assistant 76 syntax messages 77

#### Т

Take Action commands 8 COPY\_VOLUME 50 list of all 49 more information 49 overview 49 predefined 49 problem determination 76 Tape Migration Detail situations 42, 43 workspaces descriptions 15 list 14 Tape Migration Detail attribute group 25 Tape Migration Detail workspace 15 **Tape Optimizer** workspaces descriptions 14 list 13 **Tape Optimizer Actions** workspaces descriptions 15 list 14 Tape Optimizer Actions attribute group 29 Tape Optimizer Actions workspace 15 Tape Optimizer Monitoring Agent components 2 features 1 functions 1 performance considerations 73 Tape Optimizer workspace 14 Tape Pending Migration Due To Replace workspaces descriptions 15 list 14 Tape Pending Migration Due To Replace attribute group 29 Tape Pending Migration Due To Replace workspace 15 Tape Pending Migration Due To Temp Errors workspaces descriptions 15 list 14 Tape Pending Migration Due To Temp Errors attribute group 31 Tape Pending Migration Due To Temp Errors workspace 15 Target Volume Base attribute 27, 35 Temporary Errors attribute 32 Timestamp attribute 19, 21, 22, 25, 26, 29, 30, 31, 33, 34, 37 **Tivoli Common Reporting** problem determination 76 Tivoli software information center xi Tivoli technical training xii trace logs 62 trademarks 94 training, Tivoli technical xii troubleshooting 61 installation logs 62 uninstallation logs 62

typeface conventions xii

### U

uninstallation log file 62 problems 67 Unit Name attribute 30, 31 user interfaces options 2 using a monitoring agent purposes 7

### V

values, modifying situations 10 variables, notation for xii viewing data 11 viewing real-time monitoring environment 7 views Dataset Copy Status workspace 14 Filtered Product Action Log workspace 14 Job Copy Status workspace 14 Tape Migration Detail workspace 15 Tape Optimizer Actions workspace 15 Tape Optimizer workspace 14 Tape Pending Migration Due To Replace workspace 15 Tape Pending Migration Due To Temp Errors workspace 15 Volume Chain List workspace 15 Volume Copy Status workspace 15 Volume Dataset List workspace 15 VOLSER1 attribute 25 VOLSER2 attribute 25 Volume Base attribute 33, 38 Volume Chain attribute 33 Volume Chain List workspaces descriptions 15 list 14 Volume Chain List attribute group 32 Volume Chain List workspace 15 Volume Copy Status workspaces descriptions 15 list 14 Volume Copy Status attribute group 34 Volume Copy Status workspace 15 Volume Count attribute 30 Volume Dataset List workspaces descriptions 15 list 14 Volume Dataset List attribute group 37 Volume Dataset List workspace 15 Volume Sequence attribute 36 Volume Sequence Number attribute 26, 33 Volume Serial Number attribute 30, 31

#### W

workarounds 67 agents 70 remote deployment 69 situations 73 Take Action commands 76 Tivoli Common Reporting 76 workspaces 71 workspaces Dataset Copy Status 14 event 8 Filtered Product Action Log 14 Job Copy Status 14 list of all 13 more information 13 overview 13 predefined 13 problem determination 71 Product Action Log 14 Tape Migration Detail 15 Tape Optimizer 14 Tape Optimizer Actions 15 Tape Pending Migration Due To Replace 15 Tape Pending Migration Due To Temp Errors 15 Volume Chain List 15 Volume Copy Status 15 Volume Dataset List 15

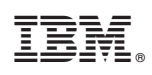

Printed in USA

SC23-9738-01

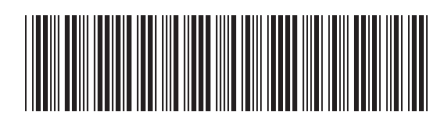